## **INSTRUCTIVO "PROCEDIMIENTO Y RECOMENDACIONES PARTICULARES PARA EL REGISTRO EN**

#### EL SIPAF DE OPERACIONES CON EFECTO ECONÓMICO Y/O FINANCIERO EN LA HACIENDA

## PÚBLICA PROVINCIAL" (Versión 1.0)

**Objetivo:** Establecer los procedimientos, las formalidades de presentación y el circuito administrativo que los Servicios de Administración Financiera deben observar en el registro de ciertas operaciones de tratamiento particular en el Sistema Informático Provincial de Administración Financiera, tanto para los casos en que cuenten con cuentas bancarias administradas o no en el sistema, o se encuentren en etapa de implementación de su administración.

Ámbito de aplicación: Sector Público Provincial No Financiero.

**Vigencia y alcances:** De aplicabilidad permanente sujeta a actualizaciones y revisiones normativas, con adecuación al ámbito de competencia regulatorio propio de las Unidades Rectoras Centrales involucradas.

# <u>ÍNDICE</u>

**1. Recomendaciones Generales** 

# 2. Casos Particulares

- 2.1. SAF que inician operatoria con cuentas bancarias administradas en el SIPAF
  - 2.1.1. Registro del saldo bancario disponible a la fecha de inicio de operatoria en SIPAF
  - 2.1.2. Devoluciones de fondos transferidos por la TGP con anterioridad a la fecha de inicio de operatoria en SIPAF

## 2.2. SAF que operan cuentas bancarias administradas en el SIPAF

2.2.1. Devoluciones de PCP

- 2.2.1.1. Devoluciones de PCP con identificación del PCP-O (con identificación de la gestión), con transacciones de bancos y gastos realizadas en el mismo ejercicio.
- 2.2.1.2. Devoluciones de PCP de ejercicios anteriores con identificación del PCP-O (con identificación de la gestión), con recepción cerrada de documentos que no permite recibir el PCP-M (-) con registro en Bancos en el ejercicio corriente.
- 2.2.1.3. Devoluciones de PCP sin identificación del PCP-O original (sin identificación de la gestión). Transacciones de Bancos y Gastos realizadas en un mismo ejercicio.
- 2.2.1.4 Devoluciones de PCP de ejercicio anterior, que no identifican al PCP original (sin identificación de la gestión), con recepción cerrada de documentos de ese ejercicio.
- 2.2.2. Deducciones Realizadas en el momento del pago
  - 2.2.2.1. Deducciones realizadas en el momento del pago cuyo beneficiario no es el Tesoro Provincial
  - 2.2.2.2. Deducciones realizadas en el momento del pago cuyo beneficiario es el Tesoro <u>Provincial</u>

2.2.3. Contribuciones patronales negativas 2.2.3.1 Compensación de contribuciones patronales

2.2.4. Compensación de PCP positivos con PCP negativos en el mismo SAF

2.2.4.1. PCP con saldo

2.2.4.2. PCP sin saldo

2.2.5. Recursos generados en un SAF que se transfieren a las cuentas corrientes del Tesoro Provincial.

2.2.6. Incorporación presupuestaria de Saldos no Invertidos de Ejercicios Anteriores

# 2.3. SAF de Cuentas Especiales o Recursos Afectados en el marco de la Ley 11.388 que con cuentas bancarias no administradas en el SIPAF

2.3.1. Registro de los Ingresos por recursos propios.

2.3.2. Incorporación presupuestaria de Saldos no Invertidos de Ejercicios Anteriores

2.3.3. Registro de los pagos de PCP – ejecución del pagado presupuestario.

2.3.4. Registro de los pagos de DYR.

# 3. Abreviaturas

## **<u>1. Recomendaciones Generales</u>**

A través de este instructivo se define la operatoria a implementar en el SIPAF, a efectos de unificar criterios de registro de transacciones que resultan comunes a los diferentes SAF de la Administración Central que integran el Sector Público Provincial no Financiero.

Este documento está dividido en dos partes. La primera destinada a la operatividad de las cuentas bancarias administradas por los Servicios Administrativos Financieros que se inicien en SIPAF y la segunda donde se exponen la resolución de casos que se presentan en forma habitual a partir de la utilización de todos los módulos de SIPAF, pudiendo existir otras situaciones no planteadas, para lo cual se deberá consultar los procedimientos a llevar a cabo a los Órganos Rectores intervinientes.

# - Documentación a remitir

Los Documentos de Gestión generados por cada Servicio Administrativo y que deban ser confirmados a máximo nivel, deberán remitirse al Órgano Rector que corresponda, acompañados de la documentación respaldatoria y firmados por autoridad competente.

# 2. Casos Particulares

## 2.1. SAF que inician operatoria con cuentas bancarias administradas en el SIPAF

#### 2.1.1. Registro del saldo bancario disponible a la fecha de inicio de operatoria en SIPAF

#### Formulación del Caso:

Registro del saldo bancario disponible originado en transferencias realizadas por la TGP para atender Pedidos de Contabilización pendientes de pago por el SAF a la fecha del inicio de la operatoria con cuentas bancarias administradas en SIPAF.

Se advierte que los Pedidos de Contabilización se dieron por cancelados en el momento en que la TGP efectivizó la transferencia al SAF previo a la operatoria en SIPAF.

#### Módulos SIPAF involucrados:

- Cuentas Bancarias y Pagos Ejecutor
- Responsables Ejecutor

# Documentos de gestión aplicados:

- DRB de Ajuste de Saldo positivo y negativo

#### Secuencia de la operatoria:

1- En el módulo de Cuentas Bancarias y Pagos Ejecutor

• Se carga el saldo inicial mediante la utilización de un DRB de Ajuste de Saldos positivo por el importe disponible al primer día hábil de inicio de las operaciones.

| Número de documento: |                      |
|----------------------|----------------------|
| Fecha de registro:   | Fecha de imputación: |
| Banco:               | Sucursal             |
| Número de cuenta:    |                      |
| Estado:              | Mes de cierre:       |
| Observaciones:       |                      |

• Para los pagos a realizar con el saldo inicial, efectuar un DRB de Ajuste de Saldos negativo.

#### 2- En el módulo de Responsables Ejecutor

- En la opción "Generación de cargos y descargos" se formalizan los mismos de acuerdo a la tipificación automática que propone el SIPAF en base a los documentos de gestión, resultante del Anexo I de la "Guía para la rendición de cuentas y generación de BPMF".
- Preparar la rendición de la totalidad de los cargos y de los descargos que tengan su documentación respaldatoria.
- Terminar la rendición.

Nota: El DRB de Ajuste de Saldo positivo deberá coincidir con el Saldo de la Cuenta Bancaria (Libro Bancos).

# 2.1.2. Devoluciones de fondos transferidos por la TGP con anterioridad a la fecha de inicio de operatoria en SIPAF

## Formulación del Caso:

Registro de las devoluciones al Tesoro Provincial, originadas en transferencias realizadas por Tesorería General de la Provincia, antes de la utilización del Módulo de Cuentas Bancarias y Pagos administradas en SIPAF.

Módulos SIPAF involucrados:

- Cuentas Bancarias y Pagos Ejecutor
- Responsables Ejecutor

Documentos de gestión aplicados:

- DRB de Ajuste de Saldo negativo

## Secuencia de la operatoria:

1- En el módulo de Cuentas Bancarias y Pagos Ejecutor

• Se debe realizar un DRB de Ajuste de Saldos negativo por el importe a devolver.

| 🚺 Ajuste de s | saldos                |                      |
|---------------|-----------------------|----------------------|
| Datos básicos | Movimientos bancarios |                      |
| Núr           | mero de documento:    |                      |
| Fed           | cha de registro:      | Fecha de imputación: |
| Bar           | nco:                  | Sucursal:            |
| Núr           | mero de cuenta:       |                      |
| Est           | ado:                  | Mes de cierre:       |
| Ob            | servaciones:          |                      |
| Tota          | al:                   |                      |

2- En el módulo de Responsables Ejecutor

- En la opción "Generación de cargos y descargos" se formalizan los mismos de acuerdo a la tipificación automática que propone el SIPAF en base a los documentos de gestión, resultante del Anexo I de la "Guía para la rendición de cuentas y generación de BPMF".
- Preparar la rendición de la totalidad de los cargos y de los descargos que tengan su documentación respaldatoria.
- Terminar la rendición.

## 2.2. SAF que operan cuentas bancarias administradas en el SIPAF

#### 2.2.1. Devoluciones de PCP

2.2.1.1. Devoluciones de PCP con identificación del PCP-O (con identificación de la gestión), con transacciones de bancos y gastos realizadas en el mismo ejercicio.

#### Formulación del Caso:

La TM devuelve a las cuentas bancarias del Tesoro Provincial fondos ingresados en su cuenta bancaria correspondiente a un PCP que ya estaba pagado por el SAF. En este caso, es posible identificar la gestión original.

Para confeccionar un PCP-M (-) al PCP-O, éste debe tener deuda, para lo cual el proceso se inicia con el registro de la modificación del DP.

En el caso de PCP de Múltiples Beneficiarios se recomienda que los SAF realicen DP individuales para cada beneficiario.

Si el PCP no se encuentra pagado, se devuelve el importe transferido y no es necesario seguir con la secuencia de la operatoria que se detalla a continuación.

#### Módulos SIPAF involucrados:

- Cuentas Bancarias y Pagos Ejecutor
- Ejecución de Gastos Ejecutor
- Responsables Ejecutor
- Cuentas Bancarias y Pagos Rector
- Ejecución de Gastos Rector

#### Documentos de gestión aplicados:

- DP de Modificación
- Movimiento Bancario de Ingreso no asociado.
- Documentos de Respaldo Bancario, tipo "Devolución de Transferencia para Pagos con Identificación de Gestión".
- PCP-Modificación Negativo

#### Secuencia de la operatoria:

1- En el módulo de Cuentas Bancarias y Pagos Ejecutor:

• Dentro de la carpeta de Operatoria Bancaria se selecciona la opción Movimiento de Ingreso Bancario no Asociado.

| Banco:   0                    | Sucursa          |                       |
|-------------------------------|------------------|-----------------------|
| Numero de cuenta:             | U                |                       |
| Número de movimiento:         |                  |                       |
| Fecha de registro:            | _                | Fecha del movimiento: |
| Tipo de movimiento:           |                  | Signo del movimiento: |
| Fuente de financiamiento:     |                  | _                     |
| Importe:                      | Valor de cambio: | Moneda local:         |
| Estado:                       |                  | Conciliación:         |
| Identificación para el banco: |                  |                       |
| Observaciones:                |                  |                       |
|                               |                  |                       |

 Luego, en la Carpeta "Preparación de Pagos", selecciona "Modificación de DP – Documento de Gestión".

| Datos básicos Documentos de gestión Deducciones Embarg |                                                    |
|--------------------------------------------------------|----------------------------------------------------|
|                                                        | gos/Cesiones   U.T.E.   Detalle de pago            |
| Número de documento:                                   |                                                    |
| Documento de pago original Ejercicio: Número:          | Fecha de registro:                                 |
| Datos del documento original                           | A I I MARINA AND AND AND AND AND AND AND AND AND A |
| Documento de gestion: Tipo: Ejercio                    | :io: Unidad de administración:                     |
| Fecha registro: Fecha pago: Fuente:                    | Forma pago:                                        |
| Bco.: Suc.:                                            | Nro.cta.:                                          |
| Beneficiario:                                          |                                                    |
| Original Modificaciones:                               | Líquido:                                           |
| Gravado Modific gravado                                | Eights.                                            |
|                                                        |                                                    |
| Fecha de pago:   Forma de pago:                        | Mes de cierre:                                     |
| Cuenta bancaria                                        | Owenerst I                                         |
| Banco:                                                 | Sucursa:                                           |
| Número de cuenta:                                      |                                                    |
| Doc. de respaldo:                                      | Modific. gravado:                                  |
| Observaciones:                                         | Expediente:                                        |
| Total modificaciones:                                  |                                                    |

- En la solapa de Datos Básicos, debe indicar el "Documento de Pago original", que es el que le da origen a la devolución que se produce, y registrar el importe (negativo) de la modificación.
- En la solapa de Documentos de Gestión, en el menú de acciones, el sistema asume que el operador va a "proponer las imputaciones del PCP", es por eso que muestra la acción sin el tilde. En este caso se debe indicar el PCP y cada una de las imputaciones con el correspondiente importe. Si en el menú de acciones y previo a la identificación del PCP asociado al DP, se tilda "proponer las imputaciones del PCP", una vez que se registre el importe de la modificación en la línea del PCP, el sistema realizará en forma automática el prorrateo de las imputaciones, no obstante, queda a disposición del operador la posibilidad de modificar los importes y/o borrar algunas líneas.
- En la solapa de Detalle de Pago en el área devoluciones, debe ingresar el movimiento ingresado a través de la función "Movimiento Bancario de Ingreso no Asociado".
- Se graba.

2- Siguiendo en el módulo de Cuentas Bancarias y Pagos Ejecutor

• Dentro de la carpeta "Documentos de Respaldo Bancario", selecciona "Devolución de Transferencia para Pagos con Identificación de Gestión".

| atos básicos               | Mov. bancarios       | Pedidos de contab. | Deducciones y retenciones | Ret. en garantía de obra | Deudas preexistentes |
|----------------------------|----------------------|--------------------|---------------------------|--------------------------|----------------------|
| Número de do               | cumento:             |                    |                           |                          |                      |
| Fecha de regi:             | stro:                |                    |                           | Fecha de imp             | outación:            |
| Fuente de fina             | nciamiento:          |                    |                           |                          |                      |
| Cuenta ban                 | caria emisora        |                    |                           |                          |                      |
| Banco:                     | ]                    |                    | Sucursal:                 |                          |                      |
| Número de c                | :uenta:              |                    |                           |                          |                      |
| Cuenta banı<br>Unidad adm. | caria receptora<br>: |                    |                           |                          |                      |
| Banco:                     |                      |                    | Sucursal:                 |                          |                      |
| Número de c                | :uenta:              | ſ                  |                           |                          |                      |
| Estado:                    |                      |                    |                           | Mes de cierre:           |                      |
| <sup>-</sup> echa confirm  | . emisor:            |                    |                           | Fecha confirm.           | receptor:            |
| Observaciones              | s: [                 |                    |                           |                          |                      |
|                            |                      |                    |                           |                          |                      |
|                            | 1                    |                    |                           |                          |                      |
| mporte devuel              | Ito:                 |                    |                           |                          |                      |
| mpone devde                | . j                  |                    |                           |                          |                      |

- En la solapa de Datos Básicos, se debe indicar la Fuente de Financiamiento y los datos de la Cuenta Bancaria Receptora.
- En la solapa de Pedidos de Contabilización, se debe indicar el PCP que dio origen a la transferencia inicial.
- Se graba.

3- En el módulo de Ejecución de Gastos Ejecutor:

• Dentro de "Pedidos de Contabilización Presupuestarios", se selecciona "Pedidos de Modificación". En "Datos Básicos" se indica el PCP original a modificar y el importe, que en este caso es negativo.

| atos básicos                                | Imputaciones                 | Beneficiarios | Deducciones y retenciones | Retenciones en g  | arantía de obra | Regularizaciones |
|---------------------------------------------|------------------------------|---------------|---------------------------|-------------------|-----------------|------------------|
| Número de p                                 | bedido:                      |               |                           |                   |                 |                  |
| Fecha c                                     | de registro: 🗍               |               | Fecha                     | de terminación:   |                 |                  |
| Nro. de pedi                                | do original: 「               |               | Fecha de imputación:      |                   |                 |                  |
| -Datos del pe                               | dido original                |               |                           |                   |                 |                  |
| Tipo de pedido                              | 0:                           |               | Etapa del gasto:          |                   | Negativo:       |                  |
| Fecha de regi                               | stro:                        |               | Fecha de imputación:      |                   | Múltiples       | beneficiarios:   |
| Fuente de fina                              | anciamiento:                 |               |                           | Nivel de autoriza | ción:           |                  |
| Totales del                                 | pedido                       | 14.00         | 0                         |                   | D.'             |                  |
| _ Ong                                       |                              | Woulder.      | Cons                      |                   | ыр              |                  |
| Estado                                      | oriz.:                       |               | Expediente:               | -                 | Incluye im      | putaciones:      |
| Nivel de auto                               | All Station and and          |               |                           |                   | Me              | is de cierre:    |
| Nivel de auto<br>Documento                  | de respaldo:                 |               |                           |                   |                 |                  |
| Nivel de auto<br>Documento<br>DP de ingr. o | de respaldo:  <br>de devol.: |               | Transfiere devolució      | in: 🗖 DRB         | de transf.:     | -                |

• En la solapa de Imputaciones, se debe indicar el importe de las imputaciones presupuestarias.

- En la opción "Tratamiento", terminar el PCP y autorizar.
- 4- En el módulo de Cuentas Bancarias y Pagos Rector:
  - El Rector "Confirma la Transferencia".
- 5- En el módulo de Ejecución de Gastos Rector:
  - Confirma el "Pedido de Modificación".

6- En el módulo de Responsables Ejecutor:

- En la opción "Generación de cargos y descargos" se formalizan los mismos de acuerdo a la tipificación automática que propone el SIPAF en base a los documentos de gestión, resultante del Anexo I de la "Guía para la rendición de cuentas y generación de BPMF".
- Preparar la rendición de la totalidad de los cargos y de los descargos que tengan su documentación respaldatoria.
- Terminar la rendición.

Nota: Esta operatoria es la recomendada para el tratamiento de las devoluciones porque se ajusta al seguimiento de las rendiciones de cuentas por la inversión de los fondos.

2.2.1.2. Devoluciones de PCP de ejercicios anteriores con identificación del PCP-O (con identificación de la gestión), con recepción cerrada de documentos que no permite recibir el PCP-M (-) con registro en Bancos en el ejercicio corriente.

## Formulación del Caso:

La TM devuelve a las cuentas bancarias del Tesoro Provincial fondos ingresados en su cuenta bancaria correspondiente a un PCP que ya estaba pagado por el SAF el año anterior. En este caso, es posible identificar la gestión original.

Como no se puede realizar el PCP-M (-) porque el ejercicio se encuentra cerrado, a los efectos presupuestarios de realiza un DRP.

Si el PCP no se encuentra pagado por el SAF, se devuelve el importe transferido por la TGP y no es necesario seguir la secuencia completa de la operatoria.

## Módulos SIPAF involucrados:

- Cuentas Bancarias y Pagos Ejecutor
- Ejecución de Recursos Ejecutor
- Responsables Ejecutor
- Cuentas Bancarias y Pagos Rector
- Ejecución de Recursos Rector

## Documentos de gestión aplicados:

- Movimientos de Ingreso no asociado.
- DP-M
- DRB Tipo Devolución de transferencia para pagos con identificación de gestión.
- DP de PC con forma de pago ejecución de recursos.
- DRP (Percibido- Devengado).

## Secuencia de la operatoria:

1- En el módulo de Cuentas Bancarias y Pagos Ejecutor:

- Dentro de la carpeta de Operatoria Bancaria se selecciona la opción Movimiento de Ingreso Bancario no Asociado.
- Luego, en la carpeta Preparación de Pago, se efectúa una modificación de DP de Documento de Gestión al que se le asocia el MB; esta acción le da saldo al PCP Original.

| Número de cuenta:              | 0                |                       |
|--------------------------------|------------------|-----------------------|
| Número de movimiento:          |                  |                       |
| Fecha de registro:             |                  | Fecha del movimiento: |
| Tipo de movimiento:            |                  | Signo del movimiento: |
| Fuente de financiamiento:      |                  |                       |
| mporte:                        | Valor de cambio: | Moneda local:         |
| Estado:                        |                  | Conciliación:         |
| dentificación para el banco: 厂 |                  |                       |
| Observaciones:                 |                  |                       |

| Modificación de DP - Documentos de      | gestión - Modo mante  | enimiento                     |
|-----------------------------------------|-----------------------|-------------------------------|
| Datos básicos Documentos de gestión Ded | lucciones Embargos/Ce | siones U.T.E. Detalle de pago |
| Número de documento:                    |                       |                               |
| Documento de pago original Ejercicio:   | Número:               | Fecha de registro:            |
| - Datos del documento original          | Eloroisia             | Unidad da administración:     |
| Eecha registro: Eecha nago:             | Ejercicio.            | Eorma pago:                   |
| Bco.: Suc.:                             | Nro.c                 | sta.:                         |
| Beneficiario:<br>Totales                |                       |                               |
| Original: Mc                            | dificaciones:         | Líquido:                      |
| Gravado: Moc                            | lífic. gravado:       |                               |
| Fecha de pago: F                        | orma de pago:         | Mes de cierre:                |
| Banco:                                  | Su                    | icursal:                      |
| Número de cuenta:                       |                       |                               |
| Doc. de respaldo:                       |                       | Modific. gravado:             |
| Observaciones:                          |                       | Expediente:                   |
| Total modificaciones:                   |                       |                               |
|                                         |                       |                               |

• Dentro de la carpeta "Documentos de Respaldo Bancario", selecciona "Devolución de Transferencia para Pagos con Identificación de Gestión".

| atos básicos                                       | Mov. bancarios       | Pedidos de contab. | Deducciones y retenciones | Ret. en garantía de obra           | Deudas preexistentes |
|----------------------------------------------------|----------------------|--------------------|---------------------------|------------------------------------|----------------------|
| Número de do                                       | cumento:             |                    |                           |                                    |                      |
| Fecha de regi:<br>Fuente de fina                   | stro:                |                    |                           | Fecha de im <sub>i</sub>           | outación:            |
| Banco:                                             | uenta:               |                    | Sucursal:                 |                                    |                      |
| Cuenta ban<br>Unidad adm.<br>Banco:<br>Número de c | caria receptora<br>: | ,<br>              | Sucursal:                 |                                    |                      |
| Estado:<br>Fecha confirm                           | . emisor:            |                    |                           | Mes de cierre: [<br>Fecha confirm. | receptor:            |
| Observacione                                       | 5:                   |                    |                           |                                    |                      |
| Importe devue                                      | lto:                 |                    |                           |                                    |                      |

• Se Prepara un "DP para PC". Como "forma de pago" seleccionar "Ejecución de Recursos". En la solapa de "pedido de contabilización", seleccionar el PCP Original.

| Preparación de DP de PC ·<br>Datos básicos Pedidos de cont          | Modo mantenimiento                |                                                            |
|---------------------------------------------------------------------|-----------------------------------|------------------------------------------------------------|
| Número de documento:                                                |                                   |                                                            |
| PC a pagar<br>Ejercicio:                                            | Unidad de administr               | ación:                                                     |
| Fecha de registro: Fuente de financiamiento: Cuenta bancaria Banco: | Estado:                           | Forma de pago:                                             |
| Número de cuenta:                                                   |                                   |                                                            |
| Beneficiario<br>Tipo:<br>Denominación:                              | Côdigo:                           |                                                            |
| Doc. respaldo: Observaciones:                                       |                                   | Doc. gestión asoc:     Mes cierre:       Expediente:     - |
| Totales del documento<br>Original:<br>Gravado:                      | Modificaciones: Modific. gravado: | Líquido:                                                   |

• Se graba.

2- En el módulo Ejecución de Recursos Ejecutor:

 El SAF confecciona un "DRP" etapa Percibido-Devengado con cargo a la propia institución y del ejercicio corriente, en el rubro de recursos "Devolución de Ejercicios Vencidos" (código 12-9-1-2), indicando en la solapa de "percepciones" tipo: DP y el número asignado a la "Preparación de DP para PCP".

| Percibidos - Institución: - S.A.F.: - Modo mar                                                                  | itenimiento                                                   |
|----------------------------------------------------------------------------------------------------|---------------------------------------------------------------|
| Datos básicos Imputaciones Percepciones Multas                                                                  |                                                               |
| Número de documento:                                                                                            |                                                               |
| Fecha de registro: Fecha de terminación:<br>Unidad de administr. de registro: Final de terminación:             | Fecha de imputación:            Número de documento original: |
| Etapa de ejecución: j<br>Datos del documento original<br>Fecha de registro:<br>Nivel de confirmación:<br>Estado | Fecha de imputación:<br>Total imputaciones:                   |
| Nivel de confirmación:                                                                                          | Mes de cierre:                                                |
| Concepto:                                                                                                    |                                                               |
| Compensa ejecución con otra U.A.:                                                                               | Transferencia aceptada: 🗌<br>Pasa a extrapresupuestario: F    |
| Observaciones: Unidad administración: Rector:                                                                   |                                                               |

• Lo autoriza y confirma internamente.

3-En el módulo Ejecución Recursos Rector:

• Confirma el DRP.

4- En el módulo de Cuentas Bancarias y Pagos Rector:

• El Rector "Confirma la Transferencia".

5- En el módulo de Responsables Ejecutor:

- En la opción "Generación de cargos y descargos" se formalizan los mismos de acuerdo a la tipificación automática que propone el SIPAF en base a los documentos de gestión, resultante del Anexo I de la "Guía para la rendición de cuentas y generación de BPMF".
- Preparar la rendición de la totalidad de los cargos y de los descargos que tengan su documentación respaldatoria.
- Terminar la rendición.

2.2.1.3. Devoluciones de PCP sin identificación del PCP-O original (sin identificación de la gestión). Transacciones de Bancos y Gastos realizadas en un mismo ejercicio.

#### Formulación del caso:

La TM devuelve a las cuentas bancarias del Tesoro fondos ingresados al ejecutor, correspondientes a un PCP que ya estaba pagado por el SAF no pudiendo identificar la gestión original a través de su PCP.

Nota: Esta operatoria no es la recomendada para las devoluciones, porque vuelve a generar un cargo que se expone en el Rubro II del Balance de Movimientos de Fondos que se presentan al TCP.

## Módulos SIPAF involucrados:

- Cuentas Bancarias y Pagos Ejecutor
- Ejecución de Gastos Ejecutor
- Responsables Ejecutor
- Cuentas Bancarias y Pagos Rector
- Ejecución de Gastos Rector

#### Documentos de gestión aplicados:

- Movimiento Bancario de Ingreso no asociado.
- Ingreso de Devolución para PCP-Negativos.
- "DRB de Transferencia sin documentos de Gestión" del Tipo: "Transferencia de devolución para Pedidos Negativos".
- PCP-O Negativo

#### Secuencia de la operatoria:

## 1-Módulo Cuentas Bancarias y Pagos Ejecutor:

• Con el ingreso en la cuenta bancaria se produce el "Movimiento bancario de ingreso no asociado" dentro de la carpeta "Operatoria Bancaria".

| umero de cuenta.               |                  |                       |
|--------------------------------|------------------|-----------------------|
| lúmero de movimiento:          |                  |                       |
| echa de registro:              | ]                | Fecha del movimiento: |
| ipo de movimiento:             |                  | Signo del movimiento: |
| uente de financiamiento:       |                  |                       |
| nporte:                        | Valor de cambio: | Moneda local:         |
| stado:                         |                  | <br>Conciliación:     |
| lentificación para el banco: 🗌 |                  |                       |
| bservaciones:                  |                  |                       |
|                                |                  |                       |

 Dentro de la carpeta de "Pagos e Ingresos", selecciona "Ingresos de Devolución para PCP negativos" y en "Detalle de Pago" se consigna el "Movimiento bancario de ingreso no asociado".

| Ingreso de devoluciones para PC negativo | os - Modo consulta   |
|------------------------------------------|----------------------|
|                                          |                      |
| Número de documento:                     |                      |
| Fecha de registro:                       | Fecha de devolución: |
| Estado:                                  |                      |
| Fuente de financiamiento:                | Forma de pago:       |
| Banco:                                   | Sucursal:            |
| Número de cuenta:                        |                      |
| Beneficiario                             |                      |
| Denominación:                            |                      |
| Documento de respaldo:                   | Mes de cierre:       |
| Documento de gestión asociado:           | Expediente:          |
| Observaciones:                           |                      |
|                                          |                      |
| Total documento:                         |                      |

- Se graba.
- Dentro de la carpeta "Documentos de Respaldo Bancario", selecciona "DRB de Transferencia sin documentos de Gestión" del Tipo: "Transferencia de devolución para Pedidos Negativos".

| 🛐 Transferencias sin do                   | cumentos de gestión - Mod | o mantenim   | iento 📃 🗖 🔀                                                                                 |
|-------------------------------------------|---------------------------|--------------|---------------------------------------------------------------------------------------------|
| Datos básicos Movimiento                  | s bancarios               |              |                                                                                             |
| Número de documento:                      |                           |              |                                                                                             |
| Fecha de registro:                        | Fecha de imputación:      | Tipo de DRB: | Transf. financ. para cuentas de un mismo re 💌                                               |
| Cuenta bancaria emisora                   |                           |              | Transf, financ, para cuentas de un mismo resp.<br>Medificación o regularización de recursos |
| Banco:                                    | Sucursa:                  |              | Transferencia por cuota de pago                                                             |
| Cuenta:                                   |                           |              | Regularización de gastos                                                                    |
| Fuente de financiamiento:                 |                           |              | Transferencia de devolución pedidos negativos                                               |
| Cuenta bancaria receptora<br>Unidad adm.: |                           |              | Compensacion de recursos entre U.A.                                                         |
| Banco:                                    | Sucursal:                 |              |                                                                                             |
| Cuenta:                                   |                           |              | CBU:                                                                                        |
| Fuente de financiamiento:                 |                           | 1            |                                                                                             |
| Estado:                                   | Fecha confin              | n. emisor:   | Fecha confirm. receptor:                                                                    |
| Documento asociado:                       |                           |              | Mes de cierre:                                                                              |
| Observaciones:                            |                           |              |                                                                                             |
|                                           |                           |              |                                                                                             |
|                                           |                           |              |                                                                                             |

- En "Movimientos Bancarios" debe indicarse la fuente de financiamiento correspondiente a la "cuenta bancaria emisora" y los datos de la "cuenta bancaria receptora" correspondiente al Rector Tesorería
- Se graba.

2-Módulo Ejecución de Gastos Ejecutor:

• Dentro de "Pedidos de Contabilización Presupuestarios", se selecciona "Pedidos Negativos".

|                                         | bilización negativos             | - Modo mantenimient    | 0                   |                |
|-----------------------------------------|----------------------------------|------------------------|---------------------|----------------|
| latos básicos   Imputa                  | aciones Deducciones <sup>y</sup> | y retenciones          |                     |                |
| Número de pedido: 🗌                     | 1                                |                        |                     |                |
| Fecha de registro: 🗌<br>Estado          | Fecha de                         | terminación:           | Fecha de imputaciór | r:             |
| Fuente de financiamir                   | ento:                            | Nivel de au            | utorización:        |                |
| Código de gasto: 🦳                      |                                  |                        | Expediente:         |                |
| Documento de respa                      | ldo:                             |                        |                     | Mes de cierre: |
| DP de ingr. de devol.:                  | -                                | Transfiere devolución: | DRB de transf.:     | -              |
| Concepto:                               |                                  |                        |                     |                |
| Observaciones: Ui<br>Totales del pedido | nidad administración:            | Rector:                |                     |                |
| Orig.:                                  | Modific.:                        | Pag.:                  | Deuda:              |                |
| -Totales del beneficiario<br>Líq.:      | Transf.:                         | Pag.:                  | Deuda:              |                |
| Beneficiario                            |                                  |                        |                     |                |

- En "Datos básicos" del PCP, corresponde indicar el "Número de Documento de Pago y el Número de Documento de Respaldo Bancario" y que "Requiere Transferencia".
- En la solapa de Imputaciones, se debe indicar el importe por cada imputación presupuestaria. IMPORTANTE: las imputaciones deben tener importe pagado por un monto mayor o igual que el que se niega.
- En la opción "Tratamiento", termina el PCP y autoriza.

3- En el módulo de Cuentas Bancarias y Pagos Rector:

- El Rector "Confirma la Transferencia".
- 4- En el módulo de Ejecución de Gastos Rector:
  - Confirma el PCP-O Negativo.

5- En el módulo de Responsables Ejecutor:

- En la opción "Generación de cargos y descargos" se formalizan los mismos de acuerdo a la tipificación automática que propone el SIPAF en base a los documentos de gestión, resultante del Anexo I de la "Guía para la rendición de cuentas y generación de BPMF".
- Preparar la rendición de la totalidad de los cargos y de los descargos que tengan su documentación respaldatoria.
- Terminar la rendición.

2.2.1.4 Devoluciones de PCP de ejercicio anterior, que no identifican al PCP original (sin identificación de la gestión), con recepción cerrada de documentos de ese ejercicio.

#### Formulación del caso:

La TM devuelve a las cuentas bancarias del Tesoro fondos ingresados al ejecutor, correspondientes a un PCP pagado por el SAF el año anterior no pudiendo identificar la gestión original a través de su PCP y la recepción de los documentos de gestión se encuentra cerrada.

La operatoria se encuadra como "Recaudación para otra UA".

#### Módulos SIPAF involucrados:

- Cuentas Bancarias y Pagos Ejecutor
- Ejecución de Recursos Ejecutor
- Responsables Ejecutor
- Cuentas Bancarias y Pagos Rector
- Ejecución de Recursos Rector

#### Documentos de gestión aplicados:

- Movimiento Bancario de Ingreso no asociado.
- DRB Percepción de Recursos
- DRP Etapas Percibido- Devengado
- DRB Tipo Transferencia de Recursos

#### Secuencia de la operatoria:

1- En el Módulo de Cuentas Bancarias y Pagos Ejecutor:

• Los ingresos se registran con un "Movimiento bancario de ingresos no asociados".

| sanco:   U <br>lúmero de cuenta:  <br>lúmero de movimiento: |                  |                                                |
|-------------------------------------------------------------|------------------|------------------------------------------------|
| echa de registro:                                           |                  | Fecha del movimiento:<br>Signo del movimiento: |
| mporte:<br>Estado:<br>dentificación para el banco:          | Valor de cambio: | Moneda local:<br>Conciliación:                 |
| Dbservaciones:                                              |                  |                                                |

• En la carpeta de Documentos de Respaldo Bancario, se registra el "DRB – Percepción de Recursos", asociando los "Movimientos bancarios de ingresos no asociados".

| Número de documento:      |                      |
|---------------------------|----------------------|
| Fecha de registro:        | Fecha de imputación: |
| Banco:                    | Sucursal:            |
| Número de cuenta:         |                      |
| Fuente de financiamiento: |                      |
| Estado:                   |                      |
| Documento asociado:       | Mes de cierre:       |
| Observaciones:            |                      |
| Total:                    |                      |

• Se graba

2- En el Módulo Ejecución de Recursos Ejecutor:

• Se confecciona el DRP Percibido-Devengado del ejercicio corriente seleccionando la Institución 96-Tesoro Provincial, por el total de las percepciones con imputación al rubro de recursos "Devolución de Ejercicios Vencidos" (código 12-9-1-2).

| Percibidos - Institución: - S.A.F.: -                                                                                                    | - Modo mantenimiento                                                                |
|----------------------------------------------------------------------------------------------------|-------------------------------------------------------------------------------------|
| Datos básicos   Imputaciones   Percepciones   1                                                                                                    | Multas                                                                              |
| Número de documento:                                                                                                    |                                                                                     |
| Fecha de registro: Fecha de 1<br>Unidad de administr. de registro: Tina da dagumenta:                                                                                                    | terminación: Fecha de imputación:                                                   |
| Etapa de ejecución:                                                                                                    |                                                                                     |
| - Datos del documento original<br>Fecha de registro:<br>Nivel de confirmación:                                                                                                    | Fecha de imputación:<br>Total imputaciones:                                         |
|                                                                                                    |                                                                                     |
| Estado                                                                                                    |                                                                                     |
| Nivel de confirmación                                                                                                    |                                                                                     |
| Nivel de confirmación:                                                                                                    | Mes de cierre:                                                                      |
| Estado Nivel de confirmación: Documento de respaldo: Concepto:                                                                                                    | Mes de cierre:                                                                      |
| Estado<br>Nivel de confirmación: Documento de respaldo: Concepto: Concepto:                                                                                                    | Mes de cierre: Mes de cierre:                                                       |
| Estado Nivel de confirmación: Documento de respaldo: Concepto: Compensa ejecución con otra U.A.: Devuelve recursos: Pago aceptado:                                                                                                    | Mes de cierre:<br>Transferencia aceptada:<br>Pasa a extrapresupuestario.            |
| Estado         Nivel de confirmación:         Documento de respaldo:         Concepto:         Compensa ejecución con otra U.A.:         Devuelve recursos:         Pago aceptado:         Observaciones:         Unidad administración: | Mes de cierre:<br>Transferencia aceptada:<br>Pasa a extrapresupuestario:<br>Rector: |

• Se termina y el número asignado debe asociarse en el "DRB de Transferencia de Recursos".

| atos básicos   Movimientos bancarios      | Documentos de recursos |                          |
|-------------------------------------------|------------------------|--------------------------|
| Número de documento:                      |                        |                          |
| Fecha de registro:                        |                        | Fecha de imputación:     |
| Fuente de financiamiento:                 |                        |                          |
| Cuenta bancaria emisora                   |                        |                          |
| Banco:                                    | Sucursal:              |                          |
| Número de cuenta:                         |                        |                          |
| Cuenta bancaria receptora<br>Unidad adm.: |                        |                          |
| Banco:                                    | Sucursal:              |                          |
| Número de cuenta:                         |                        |                          |
| Estado:                                   |                        | Mes de cierre:           |
| Fecha confirm. emisor:                    |                        | Fecha confirm. receptor: |
| Observaciones                             |                        |                          |
|                                           |                        |                          |
|                                           |                        |                          |
| lun de la constantino                     | -                      |                          |
| importe transferido: j                    |                        |                          |

- Lo confirma internamente.
- 3- En el Módulo de Ejecución de Recursos Rector
  - Confirmación del DRP.
- 4- En el Módulo de Cuentas Bancarias y Pagos Rector
  - Confirmación de la Transferencia.

5- En el Módulo de Responsables Ejecutor:

- En la opción "Generación de cargos y descargos" se formalizan los mismos de acuerdo a la tipificación automática que propone el SIPAF en base a los documentos de gestión, resultante del Anexo I de la "Guía para la rendición de cuentas y generación de BPMF".
- Preparar la rendición de la totalidad de los cargos y de los descargos que tengan su documentación respaldatoria.
- Terminar la rendición.

# 2.2.2. Deducciones Realizadas en el momento del pago

2.2.2.1. Deducciones realizadas en el momento del pago cuyo beneficiario no es el Tesoro Provincial

## Formulación del caso:

La TM debe atender el pago de deducciones y retenciones generadas al momento del pago de los PCP-O, las cuales no forman parte de la estructura de ese documento.

## Módulos SIPAF involucrados:

- Cuentas Bancarias y Pagos Ejecutor
- Ejecución de Gastos Ejecutor
- Responsables Ejecutor
- Cuentas Bancarias y Pagos Rector
- Ejecución de Gastos Rector

## Documentos de gestión aplicados:

- PCP-O
- DRB de Transferencia para pagos con identificación de gestión
- DP de PC
- DP de Deducciones y Retenciones

## Secuencia de la operatoria:

1- En el Módulo de Ejecución de Gastos Ejecutor

• Confecciona el PCP-O en la etapa del devengado.

| atos básicos Imputaciones B | eneficiarios Ver | icimientos Cesione: | Deducc. y retencione | es   RGO   Cheques diferidos |
|-----------------------------|------------------|---------------------|----------------------|------------------------------|
| Número de pedido:           | 1                |                     |                      |                              |
| Fecha de registro:          | _                |                     | Fecha de term        | inación:                     |
| Etapa del gasto:            |                  |                     | Fecha de impu        | tación:                      |
| Estado                      |                  |                     |                      |                              |
|                             |                  |                     | Múltinles henef      | iciarios:                    |
| Nivel de autorización:      |                  |                     | Expediente           |                              |
| Código de gasto:            |                  |                     | Tipo de pagado       | pr.                          |
| Préstamo: -                 |                  |                     | Mes de cierre:       |                              |
| Documento de respaldo:      |                  | <u> </u>            |                      | Requiere transferencia:      |
| Concepto:                   |                  |                     |                      |                              |
| Observaciones: Unidad ad    | dministración:   | Rector:             |                      |                              |
| Orig.: N                    | lodific.:        | Pag.:               |                      | Deuda:                       |
| Totales del beneficiario    |                  |                     |                      |                              |
| Lía · T                     | ransf            | Pag                 |                      | Deuda:                       |

• Terminación del PCP y Confirmación Interna.

2- En el Módulo de Ejecución de Gastos Rector

• Autorización del PCP.

3- En el Módulo de Cuentas Bancarias y Pagos Rector

• Realiza el DRB de transferencia para pagos con identificación de gestión, a través del cual se transfieren los fondos al SAF.

|                                  | Mov. bancarios       | Pedidos de contab. | Deducciones y retenciones | Ret. en garantía de obra | Deudas preexistentes |
|----------------------------------|----------------------|--------------------|---------------------------|--------------------------|----------------------|
| Número de do                     | cumento:             |                    |                           |                          |                      |
| Fecha de regis<br>Fuente de fina | stro:<br>nciamiento: |                    |                           | Fecha de im              | putación:            |
| Banco:                           |                      |                    | Sucursal:                 |                          |                      |
| Cuenta:                          |                      |                    |                           | CBU:                     |                      |
| Unidad adm.<br>Banco:<br>Cuenta: |                      |                    | Sucursal:                 | СВИ:                     |                      |
| Estado:                          |                      |                    |                           | Mes de cierre:           |                      |
| Fecha confirm                    | . emisor: 🛛          |                    |                           | Fecha confirm.           | receptor:            |
| Observaciones                    |                      |                    |                           |                          |                      |
|                                  |                      |                    |                           |                          |                      |

4- En el Módulo de Cuentas Bancarias y Pagos Ejecutor

- Procede a la confirmación de la aceptación de la transferencia.
- Prepara el DP de PCP a través del cual se registra el pago a favor del beneficiario final.

| atos básicos Pedidos de conta | abilización          |                    |             |
|-------------------------------|----------------------|--------------------|-------------|
| Número de documento:          |                      |                    |             |
| PC a pagar<br>Ejercicio:      | Unidad de administra | ación:             |             |
| Fecha de registro:            | Estado:              |                    |             |
| Fuente de financiamiento:     |                      | Forma de pago:     |             |
| Cuenta bancaria<br>Banco:     |                      | Sucursal:          |             |
| Número de cuenta:             |                      |                    |             |
| Beneficiario<br>Tipo:         | Código:              | î                  |             |
| Denominación:                 |                      |                    |             |
| Doc. respaldo:                |                      | Doc. gestión asoc: | Mes cierre: |
| Observaciones:                |                      | Expediente:        | -           |
| -Totales del documento        |                      |                    |             |
| Original:                     | Modificaciones:      | Líquido:           |             |
| Gravado:                      | Modific, gravado:    |                    |             |

• Seguidamente, en la opción Pagos de DP, en la solapa "deducciones" se incorporan los datos del "código de la deducción", y del "tipo y código del beneficiario/destinatario de la deducción".

| Pagos de D            | P - Modo man | tenimiento     |              |                   |              |                 |
|-----------------------|--------------|----------------|--------------|-------------------|--------------|-----------------|
| )atos básicos         | Documentos d | e gestión   De | educciones   | Embargos/Ces      | ones U.T.E.  | Detalle de pago |
| Número de do          | icumento:    |                |              |                   |              |                 |
| Documentos o<br>Tipo: | le gestión   | Ejercici       | o: 🚺 Ur      | nidad de administ | ración:      | Gestión:        |
| Fecha de regi         | stro:        | Estado:        |              |                   | Fe           | echa de pago: 🛛 |
| Fuente de fina        | nciamiento:  |                |              | Fo                | rma de pago: |                 |
| Cuenta banca          | ria          |                |              |                   |              |                 |
| Banco:                |              |                |              | Sucurs            | al:          |                 |
| Número:               |              |                |              |                   | CBU:         |                 |
| Beneficiario:         |              |                |              |                   |              |                 |
| Documento de          | e respaldo:  |                |              |                   |              | Mes de cierre:  |
| Observacione          | s:           |                |              | 11                | Expediente:  |                 |
|                       | cumento      |                |              |                   |              |                 |
| Original:             |              | Modifi         | icaciones:   |                   | Líq          | uido:           |
| Gravado:              |              | Modifi         | ic. gravado: |                   |              | mend II         |

• Al momento del pago de la deducción, dentro de la carpeta Preparación de Pagos, se selecciona la opción Preparación de DP de Deducciones y Retenciones.

| 🛐 Preparación de DP                            | de DyR - Modo mantenimiento |                  |
|------------------------------------------------|-----------------------------|------------------|
| Datos básicos Deducci                          | ones y retenciones          |                  |
| Número de documento                            |                             |                  |
| DyR a pagar<br>Ejercicio:                      | Unidad de administración:   | Gestión de pago: |
| Pago de:                                       | Fecha de registro: E        | Estado:          |
| Fuente de financiamier                         | ito:                        | Forma de pago:   |
| Cuenta bancaria<br>Banco:<br>Número de cuenta: |                             | Sucursal:        |
| Beneficiario                                   | Código:                     |                  |
| Denominación:                                  |                             |                  |
| Doc. respaldo:                                 |                             | Mes de cierre:   |
| Observaciones:                                 |                             | Expediente:      |
| Totales del documento                          | 4                           |                  |
| Original.                                      | Modificaciones:             | Líquido:         |
| Gravado:                                       | Modific, gravado:           |                  |

• Luego se confecciona el DP con forma de pago movimiento bancario.

5- En el Módulo de Responsables Ejecutor:

- En la opción "Generación de cargos y descargos" se formalizan los mismos de acuerdo a la tipificación automática que propone el SIPAF en base a los documentos de gestión, resultante del Anexo I de la "Guía para la rendición de cuentas y generación de BPMF".
- Preparar la rendición de la totalidad de los cargos y de los descargos que tengan su documentación respaldatoria.
- Terminar la rendición.

# 2.2.2.2. Deducciones realizadas en el momento del pago cuyo beneficiario es el Tesoro Provincial

## Formulación del caso:

La TM debe atender el pago de deducciones y retenciones en concepto de multas generadas al momento del pago de los PCP-O, las cuales no forman parte de la estructura de ese documento y deberán ser transferidas al Tesoro Provincial.

# Módulos SIPAF involucrados:

- Cuentas Bancarias y Pagos Ejecutor
- Ejecución Gastos Ejecutor
- Ejecución de Recursos Ejecutor
- Responsables Ejecutor
- Cuentas Bancarias y Pagos Rector
- Ejecución de Gastos Rector
- Ejecución de Recursos Rector

## Documentos de gestión aplicados:

- PCP-Original Devengado
- DRB de Transferencia para pagos con identificación de gestión
- DP de PC
- DP de Deducciones y Retenciones
- DRP Etapas Percibido- Devengado
- DRB Tipo Transferencia de Recursos

## Secuencia de la operatoria:

1- En el Módulo de Ejecución de Gastos Ejecutor

• Confecciona el PCP-O en la etapa del devengado.

| 🖉 Devengados - Modo ma                                    | Intenimiento                |              |             |                       |                           |
|-----------------------------------------------------------|-----------------------------|--------------|-------------|-----------------------|---------------------------|
| )atos básicos   Imputaciones   E                          | Beneficiarios Ver           | ncimientos C | esiones   C | )educc. y retenciones | s RGO Cheques diferidos   |
| Número de pedido:                                         |                             |              |             |                       |                           |
| Fecha de registro:                                        |                             |              |             | Fecha de termir       | nación:                   |
| Etapa del gasto:                                          |                             |              |             | Fecha de imputa       | ación:                    |
| 2.51000                                                   |                             |              |             |                       |                           |
| Fuente de financiamiento:                                 | 1                           |              | -           | Múltiples benefic     | ciarios:                  |
| Nivel de autorización:                                    | 20025                       |              |             | Expediente:           |                           |
| Código de gasto:                                          |                             |              |             | Tipo de pagador       |                           |
| Préstamo: 🚺 - 🗍                                           | Sector .                    |              |             | Mes de cierre:        |                           |
| Documento de respaldo:                                    |                             | 41           |             | F                     | Requiere transferencia: 🗆 |
| Concento:                                                 |                             |              |             |                       |                           |
|                                                           |                             |              |             |                       |                           |
| Observaciones: Unidad a                                   | idministración:             | Rector:      |             |                       |                           |
| Observaciones: Unidad a<br>Totales del pedido<br>Orig.: I | dministración:<br>Modific.: | Rector:      | Pag.:       |                       | Deuda:                    |

• Terminación del PCP y Confirmación Interna.

2- En el Módulo de Ejecución de Gastos Rector

• Autorización del PCP.

- 3- En el Módulo de Cuentas Bancarias y Pagos Rector
  - Realiza el DRB de transferencia para pagos con identificación de gestión, a través del cual se transfieren los fondos al SAF.

| atos básicos              | Mov. bancarios  | Pedidos de contab. | Deducciones y retenciones | Ret. en garantía de obra | Deudas preexistentes |
|---------------------------|-----------------|--------------------|---------------------------|--------------------------|----------------------|
| Número de do              | cumento:        |                    |                           |                          |                      |
| Fecha de regi:            | stro:           |                    |                           | Fecha de im              | outación:            |
| Fuente de fina            | inciamiento:    |                    |                           |                          |                      |
| Cuenta ban                | caria emisora   |                    |                           |                          |                      |
| Banco:                    |                 |                    | Sucursal:                 |                          |                      |
| Cuenta:                   |                 |                    |                           | CBU:                     |                      |
| Cuenta ban<br>Unidad adm. | caria receptora |                    |                           |                          |                      |
| Banco:                    |                 |                    | Sucursal:                 |                          |                      |
| Cuenta:                   |                 |                    |                           | CBU:                     | 1                    |
| Estado:                   |                 |                    |                           | Mes de cierre:           |                      |
| Fecha confirm             | . emisor:       |                    |                           | Fecha confirm.           | receptor:            |
| Oheenvacione              | e ·             |                    |                           |                          |                      |
| observacione.             |                 |                    |                           |                          |                      |
|                           |                 |                    |                           |                          |                      |

4- En el Módulo de Cuentas Bancarias y Pagos Ejecutor

- Procede a la confirmación de la aceptación de la transferencia.
- Prepara el DP de PCP a través del cual se registra el pago a favor del beneficiario final.

| 🛿 Preparación de DP de PC    | - Modo mantenimiento |                                |
|------------------------------|----------------------|--------------------------------|
| Datos básicos Pedidos de con | tabilización         |                                |
| Número de documento:         |                      |                                |
| PC a pagar<br>Ejercicio:     | Unidad de administra | ción:                          |
| Fecha de registro:           | Estado:              |                                |
| Fuente de financiamiento:    |                      | Forma de pago:                 |
| Cuenta bancaria<br>Banco:    |                      | Sucursal:                      |
| Número de cuenta:            |                      |                                |
| Beneficiario<br>Tipo:        | Código:              |                                |
| Denominación:                |                      |                                |
| Doc. respaldo:               |                      | Doc. gestión asoc: Mes cierre: |
| Observaciones:               |                      | Expediente:                    |
| Totales del documento        |                      |                                |
| Original:                    | Modificaciones:      | Líquido:                       |
| Gravado:                     | Modific, gravado:    |                                |

• Seguidamente, en la opción Pagos de DP, en la solapa "deducciones" se incorporan los datos del "código de la deducción", y del "tipo y código del beneficiario/destinatario de la deducción", que en este caso es la UA 72-Tesoro Provincial.

| Pagos de DP - Modo man      | tenimiento            |                         |                           |              |
|-----------------------------|-----------------------|-------------------------|---------------------------|--------------|
| alos basicos   Documentos d | e gestion   Deduccion | ies   Embargos/Cesiones | C U. I. E.   Detaile de p | oago         |
| Número de documento:        |                       |                         |                           |              |
| Documentos de gestión       |                       |                         |                           |              |
| Tipo:                       | Ejercicio:            | Unidad de administració | in: Ge                    | estión:      |
| Fecha de registro:          | Estado:               |                         | Fecha de pago             | ):           |
| Fuente de financiamiento:   |                       | Forma                   | de pago:                  |              |
| Cuenta bancaria             |                       |                         |                           |              |
| Banco:                      |                       | Sucursal:               |                           |              |
| Número:                     |                       | c                       | BU:                       |              |
| Reneficiario:               |                       |                         |                           |              |
| Documento de respaldo:      |                       |                         | Mesi                      | te cierre: [ |
| Observasiones:              |                       |                         |                           |              |
| Observaciones.              |                       | Ext                     | eulente: j -j             |              |
| -Totales del documento      |                       |                         | ~ ~ ~ ~                   |              |
| Original:                   | Modificacione         | s:                      | Líquido:                  |              |
| Gravado                     | <br>Modific arava     | do:                     | -                         |              |

• Al momento del pago de la deducción, dentro de la carpeta Preparación de Pagos, se selecciona la opción Preparación de DP de Deducciones y Retenciones.

| Preparación de DP                              | de DyR - Modo mantenimiento       |                  |
|------------------------------------------------|-----------------------------------|------------------|
| Datos básicos Deducció                         | ones y retenciones                |                  |
| Número de documento:                           |                                   |                  |
| DyR a pagar<br>Ejercício:                      | Unidad de administración:         | Gestión de pago: |
| Pago de:                                       | Fecha de registro:                | Estado:          |
| Fuente de financiamien                         | to:                               | Forma de pago:   |
| Cuenta bancaria<br>Banco:<br>Número de cuenta: |                                   | Sucursal:        |
| Beneficiario<br>Tipo:<br>Denominación:         | Código:                           |                  |
| Doc. respaldo: Observaciones:                  |                                   | Mes de cierre:   |
| Totales del documento<br>Original:<br>Gravado: | Modificaciones: Modific, gravado: | Líquido:         |

• Luego se confecciona el DP con forma de pago ejecución de recursos.

5- En el Módulo de Ejecución de Recursos Ejecutor

• Se confecciona un DRP etapas Percibido-Devengado con imputación al rubro 12.6.2.12 Otras Multas sin discriminar con cargo al SAF 96-Tesoro Provincial utilizando como percepción el DP generado en la Preparación de DP de Deducciones y Retenciones.

| Percibidos - Institución: - S.A.F.: - Modo man                                                           | tenimiento                                             |
|----------------------------------------------------------------------------------------------------|--------------------------------------------------------|
| Datos básicos   Imputaciones   Percepciones   Multas                                                     |                                                        |
| Número de documento:                                                                                     |                                                        |
| Fecha de registro: Fecha de terminación:<br>Unidad de administr. de registro:                            | Fecha de imputación:                                   |
| Tipo de documento:                                                                                       | Número de documento original:                          |
| Datos del documento original<br>Fecha de registro:<br>Nivel de confirmación:<br>Estado                   | Fecha de imputación:<br>Total imputaciones:            |
| Nivel de confirmación:                                                                                   | Mes de cierre:                                         |
| Concepto:                                                                                                |                                                        |
| Compensa ejecución con otra U.A.:<br>Devuelve recursos:<br>Observaciones: Unidad administración: Rector: | Transferencia aceptada:<br>Pasa a extrapresupuestario: |
| Inputaciones:                                                                                            | Percepciones: 0,00                                     |

• Se termina y se confirma internamente.

6- En el Módulo de Cuentas Bancarias y Pagos Ejecutor

• Realiza el DRB tipo Transferencia de Recursos a favor del Tesoro Provincial indicando el № de DRP.

| Datos básicos Movimie                                                       | ntos bancarios 🛛 🗆 | )ocumentos de recursos |                          |
|-----------------------------------------------------------------------------|--------------------|------------------------|--------------------------|
| Número de documento:                                                        |                    |                        |                          |
| Fecha de registro:<br>Fuente de financiamiento:<br>┌─Cuenta bancaria emisoi |                    |                        | Fecha de imputación:     |
| Banco:                                                                      |                    | Sucursal:              |                          |
| Número de cuenta:                                                           |                    |                        |                          |
| Cuenta bancaria recept<br>Unidad adm.:                                      | ora                | Sucursal:              |                          |
| Número de cuenta:                                                           |                    |                        |                          |
| Estado:                                                                     |                    |                        | Mes de cierre:           |
| Fecha confirm. emisor:                                                      |                    |                        | Fecha confirm. receptor: |
| Observaciones:                                                              |                    |                        |                          |
| Importe transferido:                                                        |                    |                        |                          |

7- En el Módulo de Cuentas Bancarias y Pagos Rector

- Confirma la transferencia.
- 8- En el Módulo de Ejecución de Recursos Rector
  - Autoriza el DRP.

- 9- En el Módulo de Responsables Ejecutor:
  - En la opción "Generación de cargos y descargos" se formalizan los mismos de acuerdo a la tipificación automática que propone el SIPAF en base a los documentos de gestión, resultante del Anexo I de la "Guía para la rendición de cuentas y generación de BPMF".
  - Preparar la rendición de la totalidad de los cargos y de los descargos que tengan su documentación respaldatoria.
  - Terminar la rendición.

## 2.2.3. Contribuciones patronales negativas

## 2.2.3.1 Compensación de contribuciones patronales.

## Formulación del caso:

El SAF desafecta presupuestariamente la contribución patronal que desea disminuir, la que luego será compensada por el Órgano Rector con un PCP-O positivo del mismo beneficiario.

## Módulos SIPAF involucrados:

- Ejecución de Gastos Ejecutor
- Responsables Ejecutor
- Cuentas Bancarias y Pagos Rector
- Ejecución de Gastos Rector

## Documentos de gestión aplicados:

- PCP-O Negativo
- PCP-M Negativo
- DP

## Secuencia de la operatoria:

1- En el Módulo de Ejecución de Gastos Ejecutor

• Realiza un PCP-O Negativo.

| )atos básicos   Imputac                                | iones Deduccione:   | s y retenciones        |                      |
|--------------------------------------------------------|---------------------|------------------------|----------------------|
| Número de pedido: 🗌                                    |                     |                        |                      |
| Fecha de registro:                                     | Fecha di            | e terminación: 🛛       | Fecha de imputación: |
| Estado                                                 |                     |                        |                      |
| Fuente de financiamier                                 | ito:                | Nivel de au            | utorización:         |
| Código de gasto:                                       | -                   |                        | Expediente:          |
| Documento de respald                                   | o:                  |                        | Mes de cierre:       |
| DP de ingr. de devol.:                                 | -                   | Transfiere devolución: | DRB de transf.:      |
| Concepto:                                              |                     |                        |                      |
| Observaciones: Uni                                     | dad administración: | Rector:                |                      |
| <ul> <li>Lotales del pedido</li> <li>Orig.:</li> </ul> | Modific.:           | Pag.:                  | Deuda:               |
| Totales del beneficiario                               | W. 4 10             |                        |                      |
| lía ·                                                  | Transf.:            | Pag.:                  | Deuda:               |

• Terminación y Confirmación.

2- En el Módulo de Ejecución de Gastos Rector

• Autoriza el PCP.

3- En el Módulo de Cuentas Bancarias y Pagos Rector

 Compensa el PCP-O Negativo con un PCP-O Positivo del mismo beneficiario a través de un DP.

4- En el Módulo de Responsables Ejecutor:

- En la opción "Generación de cargos y descargos" se formalizan los mismos de acuerdo a la tipificación automática que propone el SIPAF en base a los documentos de gestión, resultante del Anexo I de la "Guía para la rendición de cuentas y generación de BPMF".
- Preparar la rendición de la totalidad de los cargos y de los descargos que tengan su documentación respaldatoria.
- Terminar la rendición.

NOTA: Si la desafectación presupuestaria corresponde a un PCP-O que tiene saldo, corresponde realizar un PCP-M Negativo.

# 2.2.4. Compensación de PCP positivos con PCP negativos en el mismo SAF

## 2.2.4.1. PCP con saldo

## Formulación del caso:

El SAF desafecta las partidas presupuestarias correspondientes a un PCP con saldo.

## Módulos SIPAF involucrados:

- Ejecución de Gastos Ejecutor
- Responsables Ejecutor
- Ejecución de Gastos Rector

## Documentos de gestión aplicados:

- PCP-M Negativo

# Secuencia de la operatoria:

# 1- En el Módulo de Ejecución de Gastos Ejecutor

• Realiza un PCP-M Negativo

| atos básicos 🛛           | Imputaciones   | Beneficiarios | Deducciones y retenciones | Retenciones en g  | arantía de obra | Regularizaciones |
|--------------------------|----------------|---------------|---------------------------|-------------------|-----------------|------------------|
| Número de p              | edido:         |               |                           |                   |                 |                  |
| Fecha d                  | e registro: 🔽  |               | Fecha                     | de terminación:   |                 |                  |
| Nro. de pedic            | do original: 🔽 |               | Fech                      | a de imputación:  |                 |                  |
| Datos del pec            | lido original  |               |                           |                   |                 |                  |
| Tipo de pedido           |                |               | Etapa del gasto:          |                   | Negativo:       |                  |
| Fecha de regis           | stro:          |               | Fecha de imputación:      |                   | Múltiples       | beneficiarios:   |
| Fuente de final          | nciamiento:    |               |                           | Nivel de autoriza | ción:           |                  |
| Orig.:                   | lealao         | Modific.:     | Cons.:                    |                   | Disp.:          |                  |
| Estado<br>Nivel de autor | riz.:          |               | Expediente:               | -                 | Incluye imp     | outaciones: 🔽    |
| Documento d              | de respaldo: 🛛 |               |                           |                   | Me              | s de cierre: 🕅   |
|                          | e devol.: 🦷    | -             | Transfiere devoluc        | ión: 🗖 🛛 DRB      | de transf.:     | -                |
| DP de ingr. d            | larización:    | -             | Concepto:                 |                   |                 |                  |

• Terminación y Confirmación

2- En el Módulo de Ejecución de Gastos Rector

• Autoriza el PCP.

3- En el Módulo de Responsables Ejecutor:

- En la opción "Generación de cargos y descargos" se formalizan los mismos de acuerdo a la tipificación automática que propone el SIPAF en base a los documentos de gestión, resultante del Anexo I de la "Guía para la rendición de cuentas y generación de BPMF".
- Preparar la rendición de la totalidad de los cargos y de los descargos que tengan su documentación respaldatoria.
- Terminar la rendición.

## 2.2.4.2. PCP sin saldo

## Formulación del caso:

Compensación de PCP-O Negativos y PCP-O Positivos en el mismo SAF a efectos de adecuar las partidas presupuestarias.

#### Módulos SIPAF involucrados:

- Ejecución de Gastos Ejecutor
- Cuentas Bancarias y Pagos Ejecutor
- Responsables Ejecutor
- Ejecución de Gastos Rector
- Ejecución de Recursos Rector
- Contabilidad Rector

## Documentos de gestión aplicados:

- PCP-O Negativo
- PCP-O Positivo
- IPP Tipo Normal
- DP

#### Secuencia de la operatoria:

#### 1- En el Módulo de Ejecución de Gastos Ejecutor

• Realiza un PCP-O Negativo, imputando en las partidas presupuestarias que se quieren desafectar y eliminando los datos en los casilleros que corresponden a "DP de ingreso de devolución", "Transferir la devolución" y "DRB de Transferencia".

| Número de pedido:                          |                   |                        |                      |
|--------------------------------------------|-------------------|------------------------|----------------------|
| Fecha de registro: 🔽 -                     | Fecha de t        | erminación:            | Fecha de imputación: |
| Estado                                     |                   |                        |                      |
| -<br>Fuente de financiamiento              |                   | Nivel de a             | utorización:         |
| Código de gasto: 🗾                         |                   |                        | Expediente: -        |
| Documento de respaldo:                     |                   |                        | Mes de cierre        |
| DP de ingr. de devol.: 🗍                   | -                 | Transfiere devolución: | DRB de transf.:      |
| Concepto:                                  |                   |                        |                      |
| Observaciones: Unida<br>Totales del pedido | d administración: | Rector:                |                      |
| Orig.:                                     | Modific.:         | Pag.:                  | Deuda:               |
| -Totales del beneficiario<br>Líq.:         | Transf.:          | Pag.:                  | Deuda:               |
| Beneficiario                               |                   |                        |                      |

• Realiza un PCP-O Positivo, imputando en las partidas presupuestarias que se desea afectar.

| atos hásicos Umputa                                                         | ciones Beneficiarios | Vencimientos   Cesi | ones Deducc y retenciones                              | RGO Chamies diferidas  |
|-----------------------------------------------------------------------------|----------------------|---------------------|--------------------------------------------------------|------------------------|
| and business [ imputai                                                      | Liones   Denencianos | vencimientos   cesi | ones Deddcc. y retenciones                             |                        |
| Número de pedido:                                                           |                      |                     |                                                        |                        |
| Fecha de registro: [                                                        |                      |                     | Fecha de termina                                       | ación:                 |
| Etana del gasto                                                             |                      |                     | Fecha de imputa                                        | ción:                  |
| Estado                                                                      |                      |                     | r cona de impora                                       |                        |
| Nivel de autorización<br>Código de gasto:<br>Préstamo:<br>Documento de resp | n:  <br> - <br>aldo: |                     | Expediente:<br>Tipo de pagador:<br>Mes de cierre:<br>R | equiere transferencia: |
| Concepto:<br>Observaciones: I                                               | Jnidad administrac   | ón Rector           |                                                        |                        |
| Totales del pedido                                                          |                      |                     |                                                        |                        |
| Orig.:                                                                      | Modific.:            | P                   | ag.: C                                                 | )euda:                 |
| Totales del beneficiar                                                      | io Tranef ·          |                     | ол · Г                                                 | )auda:                 |
|                                                                             | Tranot.              |                     | ay L                                                   | /euua.                 |

NOTA: Ambos PCP deben tener el mismo beneficiario.

• Terminación y Confirmación

2- En el Módulo de Ejecución de Gastos Rector

- Autoriza el PCP-O Negativo y el PCP-O Positivo.
- 3- En el Módulo de Recursos Rector
  - Generar el Código de IPP Tipo Normal, definiendo utilización, orden de utilización y SAF o buscar un IPP que sea adecuado para el registro de esa situación.

|        |                                                             | 1 -                     | 1 -                   | 1                 |                         |
|--------|-------------------------------------------------------------|-------------------------|-----------------------|-------------------|-------------------------|
| Código | Descripción                                                 | Descripción reducida    | Tipo de<br>operatoria | Utilización       | Orden de<br>utilización |
| 1      | Certificados de Pagos por Servicios de E.P.E.               | Cert.de Pago E.P.E.     | Normal                | Pago o percepción | Pago luego percepción   |
| 2      | Certificados de Pago Aguas Provinciales                     | Cert.Pago Aguas Prov    | Normal                | Percepción        | No aplicable            |
| 3      | Certificado de Pago Aguas Provinciales                      | Cert.Pago Aguas Prov    | Normal                | Pago              | No aplicable            |
| 4      | Disponibilidad Pens. no Contributivas Ley 11388 Salud       | Pens.no Cont.L.11388    | Normal                | Percepción        | No aplicable            |
| 5      | Disponibilidad Pens.no Contributivas Ley 11388 Salud        | Pens.no Cont.L.11388    | Normal                | Pago              | No aplicable            |
| 6      | Disponibilidad Plan Diversas Patologías Ley 11388 Salud     | Plan Div.Patol.11388    | Normal                | Percepción        | No aplicable            |
| 7      | Disponibilidad Plan Diversas Patologías Ley 11388 Salud     | Plan Div.Patol.11388    | Normal                | Pago              | No aplicable            |
| 8      | Disponibilidad Plan Materno Infantil Ley 11388 Salud        | Plan Materno 11388      | Normal                | Percepción        | No aplicable            |
| 9      | Disponibilidad Plan Materno Infantil Ley 11388 Salud        | Plan Materno 11388      | Normal                | Pago              | No aplicable            |
| 10     | Disponibilidad Prevenc, Promoción, Protección L.11388 Salud | Prev.Prom.Prot.11388    | Normal                | Percepción        | No aplicable            |
| 11     | Disponibilidad Prevenc, Promoción, Protección L 11388 Salud | Prev. Prom. Prot. 11388 | Normal                | Pago              | No aplicable            |
| 12     | Disponibilidad Emergencia Sanitaria Ley 11388 Salud         | Emerg. Sanit. 11388     | Normal                | Percepción        | No aplicable            |
| 13     | Disponibilidad Emergencia sanitaria Ley 11388 Salud         | Emerg. Sanit. 11388     | Normal                | Pago              | No aplicable            |
| 14     | Recupero Gastos Causidicos                                  | Rec.Gtos.Causidicos     | Normal                | Percepción        | No aplicable            |
| 15     | A.P.I. canc.deuda preexist.por devoluc.a la Adm.Central     | API Canc.deuda preex    | Normal                | Pago              | No aplicable            |
| 16     | Compensacion negativa recursos-gastos                       | Comp.neg.rec-gastos     | Normal                | Pago o percepción | Pago luego percepción   |
| 17     | A.P.I. Cancelación Deuda Preexistente                       | API Canc.Deuda Preex    | Normal                | Pago o percepción | Pago luego percepción   |
| 18     | Disponibilidad PREGASE Ley 11388 Educación                  | PREGASE 11388 Educ.     | Normal                | Percepción        | No aplicable            |
| 19     | Disponibilidad PREGASE Ley 11388 Educación                  | PREGASE 11388 Educ.     | Normal                | Pago              | No aplicable            |
| 20     | Disponibilidad Construcción Unidad Penitenciaria            | ConstUnidPenit.11388    | Normal                | Percepción        | No aplicable            |

4-En el Módulo de Contabilidad Rector:

| Cuentas contables asignadas a IPP - Administración Central - Modo mantenimiento |                      |             |                 |   |    |    |     |     |                           |                    |
|---------------------------------------------------------------------------------|----------------------|-------------|-----------------|---|----|----|-----|-----|---------------------------|--------------------|
| Código de IPP                                                                   |                      |             | Cuenta contable |   |    |    |     |     | ^                         |                    |
| Código                                                                          | Descripción          | Utilización | 1               |   |    |    |     |     | -                         |                    |
| 1                                                                               | Cert.de Pago E.P.E.  | Percepción  | 2               | 1 | 01 | 99 | 015 | 000 | 0000 CERT PAGOS SERV.EPE  |                    |
| 1                                                                               | Cert.de Pago E.P.E.  | Pago        | 2               | 1 | 01 | 99 | 015 | 000 | 0000 CERT.PAGOS SERV.EPE  |                    |
| 2                                                                               | Cert.Pago Aguas Prov | Percepción  | 2               | 1 | 01 | 99 | 016 | 000 | 0000 CERT.PAGO AGUAS PRO  | ŝ                  |
| 3                                                                               | Cert.Pago Aguas Prov | Pago        | 2               | 1 | 01 | 99 | 016 | 000 | 0000 CERT.PAGO AGUAS PRO  | ŝ                  |
| 4                                                                               | Pens.no Cont.L.11388 | Percepción  | 1               | 1 | 01 | 04 | 007 | 007 | 0000 PENS.NO CONT.L.11388 |                    |
| 5                                                                               | Pens.no Cont.L.11388 | Pago        | 1               | 1 | 01 | 04 | 007 | 007 | 0000 PENS.NO CONT.L.11388 |                    |
| 6                                                                               | Plan Div.Patol.11388 | Percepción  | 1               | 1 | 01 | 04 | 007 | 008 | 0000 DIVERS.PATOL.L.11388 | Í.                 |
| 7                                                                               | Plan Div.Patol.11388 | Pago        | 1               | 1 | 01 | 04 | 007 | 008 | 0000 DIVERS.PATOL.L.11388 | İ.                 |
| 8                                                                               | Plan Materno 11388   | Percepción  | 1               | 1 | 01 | 04 | 007 | 009 | 0000 PLAN MAT.INF.L 11388 | ĺ.                 |
| 9                                                                               | Plan Materno 11388   | Pago        | 1               | 1 | 01 | 04 | 007 | 009 | 0000 PLAN MAT.INF.L 11388 | 1                  |
| 10                                                                              | Prev.Prom.Prot.11388 | Percepción  | 1               | 1 | 01 | 04 | 007 | 010 | 0000 PROTECC.SALUD L1138  |                    |
| 11                                                                              | Prev.Prom.Prot.11388 | Pago        | 1               | 1 | 01 | 04 | 007 | 010 | 0000 PROTECC.SALUD L1138  | Contraction of the |
| 12                                                                              | Emerg.Sanit.11388    | Percepción  | 1               | 1 | 01 | 04 | 007 | 011 | 0000 EMERG.SANIT.L.11388  | İ.                 |
| 13                                                                              | Emerg.Sanit.11388    | Pago        | 1               | 1 | 01 | 04 | 007 | 011 | 0000 EMERG.SANIT.L.11388  | Ĩ.                 |
| 17                                                                              | API Canc.Deuda Preex | Percepción  | 2               | 1 | 07 | 99 | 001 | 000 | 0000 MOV.CONTAB.REGUL.    | ĺ.                 |
| 17                                                                              | API Canc.Deuda Preex | Pago        | 2               | 1 | 07 | 99 | 001 | 000 | 0000 MOV.CONTAB.REGUL     | Ť.                 |
| -                                                                               |                      |             |                 |   |    |    |     |     |                           |                    |

• Se asocia el Código de IPP a una cuenta contable

5- En el Módulo de Cuentas Bancarias y Pagos Ejecutor

• Confecciona el IPP (Percepción y luego pago) utilizando el código asignado por el Rector

| Serie:                    | Nro.ipp/cheque:                      |
|---------------------------|--------------------------------------|
| Año de emisión:           |                                      |
| Fecha de emisión:         | Fecha de pago:                       |
| Fecha de percepción:      | Fecha de vencimiento:                |
| Fecha de rescate:         | Fecha de anulación:                  |
| Fuente de financiamiento: | Importe:                             |
| Beneficiario:             |                                      |
| Banco:                    | Sucursal:                            |
| Número de cuenta:         |                                      |
| Expediente: - Fecha e     | entrega a UA: Fecha recepción en UA: |

• Realiza el Ingreso de devoluciones para PCP Negativos asociando el IPP. En la solapa detalle de pago se indica Código, Serie, y № de IPP.

| 🐻 Ingreso de devoluciones para PC neg                  | ativos - Modo consulta |
|--------------------------------------------------------|------------------------|
| Datos básicos Detalle de pago                          |                        |
| Número de documento:                                   |                        |
| Fecha de registro:                                     | Fecha de devolución:   |
| Estado:  <br>Fuente de financiamiento: Cuenta bancaria | Forma de pago:         |
| Banco: Número de cuenta:                               | Sucursal:              |
| Beneficiario<br>Tipo: Código: Código:                  |                        |
| Documento de respaldo:                                 | Mes de cierre:         |
| Observaciones:                                         | Expedience. j - j - j  |
| Total documento:                                       |                        |

• Luego, se confecciona la Preparación de DP para PC, seleccionando como forma de pago IPP y como pedido de contabilización seleccionar el PCP-O positivo.

| 🖥 Preparación de DP de PC -    | Modo mantenimiento |                    |             |
|--------------------------------|--------------------|--------------------|-------------|
| Datos básicos Pedidos de conta | abilización        |                    |             |
| Número de documento:           |                    |                    |             |
| PC a pagar<br>Ejercicio:       | Unidad de administ | ración:            |             |
| Fecha de registro:             | Estado:            |                    |             |
| Fuente de financiamiento:      |                    | Forma de pago:     |             |
| Cuenta bancaria<br>Banco:      |                    | Sucursal:          |             |
| Número de cuenta:              |                    |                    |             |
| Beneficiario                   |                    |                    |             |
| Tipo:                          | Código:            |                    |             |
| Denominación:                  |                    |                    |             |
| Doc. respaldo:                 |                    | Doc. gestión asoc: | Mes cierre: |
| Observaciones:                 |                    | Expediente:        |             |
| Totales del documento          |                    |                    |             |
| Original:                      | Modificaciones:    | Líquido:           |             |
| Gravado:                       | Modific, gravado:  |                    |             |

- En detalle de pago se debe referencial el IPP, indicando código, serie y № del IPP.
- Pago del DP.

6- En el Módulo de Responsables Ejecutor:

- En la opción "Generación de cargos y descargos" se formalizan los mismos de acuerdo a la tipificación automática que propone el SIPAF en base a los documentos de gestión, resultante del Anexo I de la "Guía para la rendición de cuentas y generación de BPMF".
- Preparar la rendición de la totalidad de los cargos y de los descargos que tengan su documentación respaldatoria.
- Terminar la rendición.

2.2.5. Recursos generados en un SAF que se transfieren a las cuentas corrientes del Tesoro Provincial.

#### Formulación del caso:

El SAF registra el ingreso de recursos para el Tesoro Provincial, enmarcada en la operatoria "Recaudación para otra UA".

## Módulos SIPAF involucrados:

- Cuentas Bancarias y Pagos Ejecutor
- Ejecución de Recursos Ejecutor
- Responsables Ejecutor
- Cuentas Bancarias y Pagos Rector
- Ejecución de Recursos Rector

Documentos de gestión aplicados:

- MB de Ingreso no asociado
- DRB Tipo Percepción de Recursos
- DRP Etapas Percibido- Devengado
- DRB Tipo Transferencia de Recursos

## Secuencia de la operatoria:

1- En el Módulo de Cuentas Bancarias y Pagos Ejecutor

• Por el ingreso producido en la cuenta bancaria del SAF se genera un MB de Ingreso no Asociado.

| Banco:   U                   | Sucurs          | sal:  0               |
|------------------------------|-----------------|-----------------------|
| Número de cuenta:            | 0               |                       |
| Número de movimiento:        |                 |                       |
| Fecha de registro:           |                 | Fecha del movimiento: |
| Fipo de movimiento:          |                 | Signo del movimiento: |
| Fuente de financiamiento:    |                 |                       |
| mporte: Va                   | alor de cambio: | Moneda local:         |
| Estado:                      |                 | Conciliación:         |
| dentificación para el banco: |                 |                       |
| Observaciones:               |                 |                       |
|                              |                 |                       |
|                              |                 |                       |

• En la carpeta Documentos de Respaldo Bancario, se genera un DRB tipo Percepción de Recursos.

| Número de documento:      |                      |
|---------------------------|----------------------|
| Fecha de registro:        | Fecha de imputación: |
| Banco:                    | Sucursal:            |
| Número de cuenta:         |                      |
| Fuente de financiamiento: |                      |
| Estado:                   |                      |
| Documento asociado:       | Mes de cierre:       |
| Observaciones:            |                      |
| ,<br>Total:               |                      |

2- En el Módulo de Ejecución de Recursos Ejecutor

- Se confecciona el DRP para la institución 96- Tesoro Provincial.
- Terminación y Confirmación Interna.

3- En el Módulo de Cuentas Bancarias y Pagos Ejecutor

• Dentro de la carpeta Documentos de Respaldo Bancario, se realiza un DRB tipo Transferencia de Recursos, al que se le asocia el Nº de DRP.

| Datos básicos Movimientos bancarios Documentos de recursos     Número de documento:     Fecha de registro:     Fuente de financiamiento:     Cuenta bancaria emisora   Banco:   Vuímero de cuenta:     Cuenta bancaria receptora   Unidad adm.:   Banco:   Número de cuenta:     Estado:   Fecha confirm. emisor:     Musero de cuenta:     Munero de cuenta:     Pecha confirm. emisor:     Techa confirm. emisor:     Importe transferido:                                                                                                    | Transferencias de recursos - Modo consulta                 |                          |
|----------------------------------------------------------------------------------------------------|------------------------------------------------------------|--------------------------|
| Número de documento:       Fecha de imputación:          Fuente de financiamiento:        Fecha de imputación:          Fuente de financiamiento:         Fecha de imputación:          Fuente de financiamiento:             Fuente de financiamiento:             Banco:       Sucursal:                                                                                                    | Datos básicos Movimientos bancarios Documentos de recursos |                          |
| Fecha de registro:   Fuente de financiamiento:   Cuenta bancaria emisora Sucursal:   Banco: Sucursal:   Número de cuenta:   Ounidad adm.:   Banco: Sucursal:   Número de cuenta:   Estado: Mes de cierre:   Fecha confirm. emisor:   Observaciones:                                                                                                    | Número de documento:                                       |                          |
| Fuente de financiamiento:   Cuenta bancaria emisora   Banco:   Número de cuenta:   Cuenta bancaria receptora   Unidad adm.:   Banco:   Sucursal:   Banco:   Número de cuenta:   Banco:   Sucursal:   Banco:   Sucursal:   Sucursal:   Sucursal:   Sucursal:   Sucursal:   Sucursal:   Sucursal:   Sucursal:   Sucursal:   Sucursal:   Sucursal:   Banco:   Sucursal:   Sucursal:   Sucursal:   Sucursal:   Sucursal:   Sucursal:   Sucursal:   Sucursal:   Sucursal:   Sucursal:   Sucursal: | Fecha de registro:                                         | Fecha de imputación:     |
| Cuenta bancaria emisora         Banco:       Sucursal:         Número de cuenta:       Ouidad adm.:         Banco:       Sucursal:         Banco:       Sucursal:         Banco:       Sucursal:         Banco:       Sucursal:         Banco:       Sucursal:         Banco:       Sucursal:         Banco:       Sucursal:         Pecha confirm. emisor:          Fecha confirm. emisor:          Observaciones:          Importe transferido:                                                                                                    | Fuente de financiamiento:                                  |                          |
| Banco: Sucursal:   Número de cuenta: Cuenta bancaria receptora   Unidad adm.: Banco:   Banco: Sucursal:   Banco: Sucursal:   Sucursal: Sucursal:   Sucursal: Sucursal:   Sucursal: Mes de cierre:   Fecha confirm. emisor:   Observaciones:   mporte transferido:                                                                                                    | Cuenta bancaria emisora                                    | v                        |
| Número de cuenta:                                                                                                    | Banco: Sucursal:                                           |                          |
| Cuenta bancaria receptora         Unidad adm.:         Banco:       Sucursal:         Número de cuenta:       Mes de cierre:         Estado:       Mes de cierre:         Fecha confirm. emisor:          Observaciones:       Fecha confirm. receptor:         Importe transferido:       Importe transferido:                                                                                                    | Número de cuenta:                                          |                          |
| Banco:     Sucursal:       Número de cuenta:                                                                                                    | Cuenta bancaria receptora<br>Unidad adm.:                  |                          |
| Estado: Mes de cierre:                                                                                                    | Banco:     Sucursal:                                       |                          |
| Fecha confirm. emisor: Fecha confirm. receptor: Observaciones: Importe transferido:                                                                                                    | Estado:                                                    | Mes de cierre:           |
| Observaciones:                                                                                                    | Fecha confirm. emisor:                                     | Fecha confirm. receptor: |
| Importe transferido:                                                                                                    | Observaciones:                                             |                          |
| Importe transferido:                                                                                                    |                                                            |                          |
| Importe transferido:                                                                                                    |                                                            |                          |
|                                                                                                    | mporte transferido:                                        |                          |
|                                                                                                    |                                                            |                          |

- 4- En el Módulo de Ejecución de Recursos Rector
  - Confirma el DRP.
- 5- En el Módulo de Cuentas Bancarias y Pagos Rector
  - Acepta la Transferencia.

6- En el Módulo de Responsables Ejecutor:

- En la opción "Generación de cargos y descargos" se formalizan los mismos de acuerdo a la tipificación automática que propone el SIPAF en base a los documentos de gestión, resultante del Anexo I de la "Guía para la rendición de cuentas y generación de BPMF".
- Preparar la rendición de la totalidad de los cargos y de los descargos que tengan su documentación respaldatoria.
- Terminar la rendición.

## 2.2.6. Incorporación presupuestaria de Saldos no Invertidos de Ejercicios Anteriores.

## Formulación del Caso:

Registro de los saldos no invertidos de ejercicios anteriores para todos los Servicios Administrativos que operan con cuentas bancarias administradas en el sistema. En este caso, los fondos ya se encuentran depositados en la cuenta bancaria y es necesario incorporarlos presupuestariamente.

## Módulos SIPAF involucrados:

- Contabilidad Rector
- Ejecución de Recursos Rector
- Ejecución de Recursos Ejecutor
- Responsables Ejecutor
- Ejecución de Gastos Ejecutor
- Ejecución de Gastos Rector
- Cuentas Bancarias y Pagos Ejecutor

## Documentos de gestión aplicados:

- Instrumento de Pago y/o Percepción (IPP)
- DRP Percibido-Devengado
- PCE
- DP de PC

## Secuencia de la operatoria:

1- En el módulo de Ejecución de Recursos Rector

• Buscar un IPP Tipo Normal, utilización "Percepción" que sea adecuado para el registro de esa situación. En este caso se utiliza el IPP 132, y se debe consultar cuál es el último número utilizado.

| Cóo    | ligos de instrumentos de pago y/o percepción - M            | odo mantenimiento       |                       |                   |                         |
|--------|-------------------------------------------------------------|-------------------------|-----------------------|-------------------|-------------------------|
| Código | Descripción                                                 | Descripción reducida    | Tipo de<br>operatoria | Utilización       | Orden de<br>utilización |
| 1      | Certificados de Pagos por Servicios de E.P.E.               | Cert.de Pago E.P.E.     | Normal                | Pago o percepción | Pago luego percepción   |
| 2      | Certificados de Pago Aguas Provinciales                     | Cert.Pago Aguas Prov    | Normal                | Percepción        | No aplicable            |
| 3      | Certificado de Pago Aguas Provinciales                      | Cert.Pago Aguas Prov    | Normal                | Pago              | No aplicable            |
| 4      | Disponibilidad Pens. no Contributivas Ley 11388 Salud       | Pens.no Cont.L.11388    | Normal                | Percepción        | No aplicable            |
| 5      | Disponibilidad Pens.no Contributivas Ley 11388 Salud        | Pens.no Cont.L.11388    | Normal                | Pago              | No aplicable            |
| 6      | Disponibilidad Plan Diversas Patologías Ley 11388 Salud     | Plan Div.Patol.11388    | Normal                | Percepción        | No aplicable            |
| 7      | Disponibilidad Plan Diversas Patologías Ley 11388 Salud     | Plan Div.Patol.11388    | Normal                | Pago              | No aplicable            |
| 8      | Disponibilidad Plan Materno Infantil Ley 11388 Salud        | Plan Materno 11388      | Normal                | Percepción        | No aplicable            |
| 9      | Disponibilidad Plan Materno Infantil Ley 11388 Salud        | Plan Materno 11388      | Normal                | Pago              | No aplicable            |
| 10     | Disponibilidad Prevenc, Promoción, Protección L.11388 Salud | Prev.Prom.Prot.11388    | Normal                | Percepción        | No aplicable            |
| 11     | Disponibilidad Prevenc, Promoción, Protección L 11388 Salud | Prev. Prom. Prot. 11388 | Normal                | Pago              | No aplicable            |
| 12     | Disponibilidad Emergencia Sanitaria Ley 11388 Salud         | Emerg.Sanit.11388       | Normal                | Percepción        | No aplicable            |
| 13     | Disponibilidad Emergencia sanitaria Ley 11388 Salud         | Emerg.Sanit.11388       | Normal                | Pago              | No aplicable            |
| 14     | Recupero Gastos Causidicos                                  | Rec.Gtos.Causidicos     | Normal                | Percepción        | No aplicable            |
| 15     | A.P.I. canc.deuda preexist.por devoluc.a la Adm.Central     | API Canc.deuda preex    | Normal                | Pago              | No aplicable            |
| 16     | Compensacion negativa recursos-gastos                       | Comp.neg.rec-gastos     | Normal                | Pago o percepción | Pago luego percepción   |
| 17     | A.P.I. Cancelación Deuda Preexistente                       | API Canc.Deuda Preex    | Normal                | Pago o percepción | Pago luego percepción   |
| 18     | Disponibilidad PREGASE Ley 11388 Educación                  | PREGASE 11388 Educ.     | Normal                | Percepción        | No aplicable            |
| 19     | Disponibilidad PREGASE Ley 11388 Educación                  | PREGASE 11388 Educ.     | Normal                | Pago              | No aplicable            |
| 20     | Disponibilidad Construcción Unidad Penitenciaria            | ConstUnidPenit.11388    | Normal                | Percepción        | No aplicable            |

- 2- En el módulo de Contabilidad Rector
  - Se verifica la asociación del Código de IPP con una cuenta contable, o bien se realiza dicha asociación. En este caso, el IPP 132 se encuentra asignado a una cuenta contable transitoria de "Saldos no Invertidos".

| Cuent  | as contables asignadas | a IPP - Admin | istra | ici             | ón ( | Cent | ral - | Mod | o mantenimiento          |    |
|--------|------------------------|---------------|-------|-----------------|------|------|-------|-----|--------------------------|----|
|        | Código de IPP          |               |       | Cuenta contable |      |      |       |     |                          |    |
| Código | Descripción            | Utilización   |       |                 |      |      |       |     |                          |    |
| 132    | Saldos no Invertidos   | Percepción    | 1     | 1               | 07   | 99   | 003   | 000 | 0000 SDOS.NO INVERT.     |    |
| 133    | Gobernación Dev.E.V.   | Percepción    | 1     | 1               | 07   | 99   | 001   | 000 | 0000 MOV.CONT.A REGUL.   |    |
| 133    | Gobernación Dev.E.V.   | Pago          | 1     | 1               | 07   | 99   | 001   | 000 | 0000 MOV.CONT.A REGUL.   |    |
| 134    | Reg.Nac.Personas       | Percepción    | 1     | 1               | 01   | 04   | 003   | 004 | 0000 DISP.REG.NAC.PERS   |    |
| 135    | Reg.Nac.Personas       | Pago          | 1     | 1               | 01   | 04   | 003   | 004 | 0000 DISP.REG.NAC.PERS   |    |
| 136    | Ed.Comp.PC Ctas.Esp.   | Percepción    | 1     | 1               | 07   | 99   | 001   | 000 | 0000 MOV.CONT.A REGUL.   |    |
| 136    | Ed.Comp.PC Ctas.Esp.   | Pago          | 1     | 1               | 07   | 99   | 001   | 000 | 0000 MOV.CONT.A REGUL.   |    |
| 138    | Educación - Comp.      | Pago          | 1     | 1               | 07   | 99   | 001   | 000 | 0000 MOV.CONT.A REGUL.   |    |
| 138    | Educación - Comp.      | Percepción    | 1     | 1               | 07   | 99   | 001   | 000 | 0000 MOV.CONT.A REGUL.   |    |
| 139    | Recupero Prést F.A.P   | Percepción    | 1     | 1               | 01   | 04   | 004   | 003 | 0000 DISP.FDO ACT.PROD.  |    |
| 141    | Prot.Salud Ley 11388   | Percepción    | 2     | 1               | 05   | 21   | 000   | 000 | 0000 PROMC.PROT.S.L.1138 | 88 |
| 142    | acuerdo España         | Percepción    | 2     | 1               | 05   | 09   | 000   | 000 | 0000 APORTE M.EDUC.ESP   | ΑŇ |
| 143    | Devolucion E.V. Gobe   | Percepción    | 2     | 1               | 01   | 99   | 003   | 000 | 0000 DEV.EJ.VDO.GOBERN.  |    |
| 144    | Ret.s/RégFed a reint   | Percepción    | 1     | 1               | 03   | 99   | 024   | 000 | 0000 REG.FEDRET.A INGR   | Į  |
| 145    | Plan Mat.Infantil L.   | Percepción    | 2     | 1               | 05   | 24   | 000   | 000 | 0000 DEV.E.V.PLAN.MAT.L. |    |
| 146    | Org. Pan.Salud -L.     | Percepción    | 2     | 1               | 05   | 15   | 000   | 000 | 0000 ORG.PANAMER.SALUE   | 5  |

3- En el módulo de Ejecución de Recursos Rector

• Confecciona el IPP que luego será utilizado por el SAF, indicando entre otros datos los siguientes: Serie (utilizando una letra), Número (numeración correlativa de asignación manual), Fuente de Financiamiento e Importe.

| Serie:                    | Nro.ipp/cheque:                 |
|---------------------------|---------------------------------|
| Año de emisión:           |                                 |
| Fecha de emisión:         | Fecha de pago:                  |
| Fecha de percepción:      | Fecha de vencimiento:           |
| Fecha de rescate:         | Fecha de anulación:             |
| Fuente de financiamiento: | Importe:                        |
| Beneficiario:             |                                 |
| Banco:                    | Sucursal:                       |
| Número de cuenta:         |                                 |
| Expediente: - Fecha entre | ga a UA: Fecha recepción en UA: |

- 4- En el módulo de Ejecución de Recursos Ejecutor
  - Realiza el DRP etapa Percibido-Devengado, con imputación presupuestaria al rubro 35.1.1 y en la solapa de percepciones se indica el IPP generado. Este DRP puede incluir imputaciones de diferentes fuentes de financiamiento, asociando los diferentes IPP de percepción que correspondan.

| 🖉 Percibidos - Institución: 🛛 - S                                                                                                    | S. A. F. : - Modo mantenimiento                                          |              |
|----------------------------------------------------------------------------------------------------|--------------------------------------------------------------------------|--------------|
| Datos básicos Imputaciones Perce                                                                                                    | epciones   Multas                                                        |              |
| Número de documento:                                                                                                    |                                                                          |              |
| Fecha de registro:<br>Unidad de administr. de registro: Tipo de documento:                                                                                   | Fecha de terminación: Fecha de imputación<br>Número de documento origina | :            |
| Etapa de ejecución:                                                                                                    |                                                                          |              |
| <ul> <li>Datos del documento original</li> <li>Fecha de registro:</li> <li>Nivel de confirmación:</li> </ul>                                                 | Fecha de imputación:<br>Total imputaciones:                              |              |
|                                                                                                    |                                                                          |              |
| Estado                                                                                                    |                                                                          |              |
| Estado<br>Nivel de confirmación:                                                                                                    |                                                                          | s de cierre: |
| Estado<br>Nivel de confirmación:<br>Documento de respaldo:                                                                                                   | Me                                                                       | s de cierre: |
| Estado Nivel de confirmación: Documento de respaldo: Concepto:                                                                                               | Me                                                                       | s de cierre: |
| Estado Nivel de confirmación: Documento de respaldo: Concepto: Compensa ejecución con otra U.A.: Devuelve recursos: Pago acep Observaciones: Unidad administ | Me<br>Transferenci:<br>Dtado: Pasa a extrapre<br>tración: Rector:        | s de cierre: |

- Terminación y Confirmación Interna.
- 5- En el Módulo de Ejecución de Recursos Rector
  - Confirma el DRP.
- 6- En el Módulo de Responsables Ejecutor
  - Se genera un nuevo cargo por los recursos que se incorporan como saldo no invertido, cuando ya se había registrado el cargo en el momento en que se produjo su ingreso original. Con los procedimientos que siguen se produce un descargo no financiero que regularizaría la situación.
- 7- En el Módulo de Ejecución de Gastos Ejecutor
  - Confección de un PCE imputado a la cuenta contable 1.1.07.99.005 "Regularización de cargos por Saldos no Invertidos", cuyo beneficiario es el № correspondiente a la Unidad de Administración (UA) y tipo de pagador UA. Eliminar el tilde "Requiere Transferencia"

| 🌌 Pedidos de contabilización extrapresupuest                             | arios - Modo man        | tenimiento      |
|--------------------------------------------------------------------------|-------------------------|-----------------|
| Datos básicos Deducciones y retenciones Regular                          | rizaciones              |                 |
| Número de pedido:                                                        |                         |                 |
| Fecha de registro:<br>Fecha de terminación:<br>Estado                    | Origen:<br>Fecha de imp | utación:        |
| Fuente de financiamiento:                                                | Nivel                   | autorización:   |
| Expediente: Mes de c                                                     | cierre: Tipo            | de pagador:     |
| DP de ingr.de devol.: Requiere t<br>Importe:<br>Concepto:                | ransf./Transf. devol.:  | DRB de transf.: |
| Observaciones: Unidad administración: Re<br>Totales del pedido<br>Orig.: | ector:                  |                 |
| Modif.: Pag.:                                                            | Deuda:                  | Regul.:         |
| Líq.: Transf.:                                                           | Pag.:                   | Deuda:          |

• Termina y Autoriza Internamente.

8- En el Módulo de Gastos Rector

• Intervención de PCE

9- En el Módulo de Cuentas Bancarias y Pagos Ejecutor

- Buscar en la tabla de Instrumentos de Pago y/o Percepción un Código de IPP de pago que corresponda al SAF y cuyo concepto sea "Regularización duplicación SNI".
- Generar un IPP con dicho código, indicando entre otros datos los siguientes: Serie (utilizando una letra), Número (numeración correlativa de asignación manual), Fuente de Financiamiento e Importe.
- Preparar un DP de PC con forma de pago IPP
- Efectuar el Pago de ese DP para lo cual se utilizará el IPP creado a tal efecto.

10- En el Módulo de Responsables Ejecutor

- En la opción "Generación de cargos y descargos" se formalizan los mismos de acuerdo a la tipificación automática que propone el SIPAF en base a los documentos de gestión, resultante del Anexo I de la "Guía para la rendición de cuentas y generación de BPMF".
- Preparar la rendición de la totalidad de los cargos y de los descargos que tengan su documentación respaldatoria.
- Terminar la rendición.

# 2.3. SAF de Cuentas Especiales o Recursos Afectados en el marco de la Ley 11.388 que con cuentas bancarias no administradas en el SIPAF

2.3.1. Registro de los Ingresos por recursos propios.

## Formulación del Caso:

Registro de los ingresos por recursos propios del mes para las Cuentas Especiales y Servicios Administrativos que administran recursos en el marco de la Ley 11.388, cuyas cuentas bancarias se tipifiquen como "no administradas".

Módulos SIPAF involucrados:

- Contabilidad Rector
- Ejecución de Recursos Rector
- Ejecución de Recursos Ejecutor
- Responsables Ejecutor

Documentos de gestión aplicados:

- Instrumento de Pago y/o Percepción (IPP)
- DRP Percibido-Devengado

#### Secuencia de la operatoria:

1- En el módulo de Ejecución de Recursos Rector

• Generar el Código de IPP Tipo Normal, definiendo utilización "Percepción", orden de utilización y SAF o buscar un IPP que sea adecuado para el registro de esa situación.

| 🌅 Cóa  | ligos de instrumentos de pago y/o percepción - Me           | odo mantenimiento       |                       |                   |                         |
|--------|-------------------------------------------------------------|-------------------------|-----------------------|-------------------|-------------------------|
| Código | Descripción                                                 | Descripción reducida    | Tipo de<br>operatoria | Utilización       | Orden de<br>utilización |
| 1      | Certificados de Pagos por Servicios de E.P.E.               | Cert.de Pago E.P.E.     | Normal                | Pago o percepción | Pago luego percepción   |
| 2      | Certificados de Pago Aguas Provinciales                     | Cert.Pago Aguas Prov    | Normal                | Percepción        | No aplicable            |
| 3      | Certificado de Pago Aguas Provinciales                      | Cert.Pago Aguas Prov    | Normal                | Pago              | No aplicable            |
| 4      | Disponibilidad Pens. no Contributivas Ley 11388 Salud       | Pens.no Cont.L.11388    | Normal                | Percepción        | No aplicable            |
| 5      | Disponibilidad Pens.no Contributivas Ley 11388 Salud        | Pens.no Cont.L.11388    | Normal                | Pago              | No aplicable            |
| 6      | Disponibilidad Plan Diversas Patologías Ley 11388 Salud     | Plan Div.Patol.11388    | Normal                | Percepción        | No aplicable            |
| 7      | Disponibilidad Plan Diversas Patologías Ley 11388 Salud     | Plan Div.Patol.11388    | Normal                | Pago              | No aplicable            |
| 8      | Disponibilidad Plan Materno Infantil Ley 11388 Salud        | Plan Materno 11388      | Normal                | Percepción        | No aplicable            |
| 9      | Disponibilidad Plan Materno Infantil Ley 11388 Salud        | Plan Materno 11388      | Normal                | Pago              | No aplicable            |
| 10     | Disponibilidad Prevenc, Promoción, Protección L.11388 Salud | Prev. Prom. Prot. 11388 | Normal                | Percepción        | No aplicable            |
| 11     | Disponibilidad Prevenc, Promoción, Protección L 11388 Salud | Prev. Prom. Prot. 11388 | Normal                | Pago              | No aplicable            |
| 12     | Disponibilidad Emergencia Sanitaria Ley 11388 Salud         | Emerg.Sanit.11388       | Normal                | Percepción        | No aplicable            |
| 13     | Disponibilidad Emergencia sanitaria Ley 11388 Salud         | Emerg.Sanit.11388       | Normal                | Pago              | No aplicable            |
| 14     | Recupero Gastos Causidicos                                  | Rec.Gtos.Causidicos     | Normal                | Percepción        | No aplicable            |
| 15     | A.P.I. canc.deuda preexist.por devoluc.a la Adm.Central     | API Canc.deuda preex    | Normal                | Pago              | No aplicable            |
| 16     | Compensacion negativa recursos-gastos                       | Comp.neg.rec-gastos     | Normal                | Pago o percepción | Pago luego percepción   |
| 17     | A.P.I. Cancelación Deuda Preexistente                       | API Canc.Deuda Preex    | Normal                | Pago o percepción | Pago luego percepción   |
| 18     | Disponibilidad PREGASE Ley 11388 Educación                  | PREGASE 11388 Educ.     | Normal                | Percepción        | No aplicable            |
| 19     | Disponibilidad PREGASE Ley 11388 Educación                  | PREGASE 11388 Educ.     | Normal                | Pago              | No aplicable            |
| 20     | Disponibilidad Construcción Unidad Penitenciaria            | ConstUnidPenit.11388    | Normal                | Percepción        | No aplicable            |

2- En el módulo de Contabilidad Rector

• Se asocia el Código de IPP a una cuenta contable de "Disponibilidades en poder del Servicio Administrativo".

|        | Código de IPP        |             | Cuenta contable |   |    |    |     |     | nta contable              |
|--------|----------------------|-------------|-----------------|---|----|----|-----|-----|---------------------------|
| Código | Descripción          | Utilización | 1               |   |    |    |     |     |                           |
| 1      | Cert.de Pago E.P.E.  | Percepción  | 2               | 1 | 01 | 99 | 015 | 000 | 0000 CERT PAGOS SERV.EPE  |
| 1      | Cert.de Pago E.P.E.  | Pago        | 2               | 1 | 01 | 99 | 015 | 000 | 0000 CERT.PAGOS SERV.EPE  |
| 2      | Cert.Pago Aguas Prov | Percepción  | 2               | 1 | 01 | 99 | 016 | 000 | 0000 CERT.PAGO AGUAS PRO  |
| 3      | Cert.Pago Aguas Prov | Pago        | 2               | 1 | 01 | 99 | 016 | 000 | 0000 CERT.PAGO AGUAS PRO  |
| 4      | Pens.no Cont.L.11388 | Percepción  | 1               | 1 | 01 | 04 | 007 | 007 | 0000 PENS.NO CONT.L.11388 |
| 5      | Pens.no Cont.L.11388 | Pago        | 1               | 1 | 01 | 04 | 007 | 007 | 0000 PENS.NO CONT.L.11388 |
| 6      | Plan Div.Patol.11388 | Percepción  | 1               | 1 | 01 | 04 | 007 | 008 | 0000 DIVERS.PATOL.L.11388 |
| 7      | Plan Div.Patol.11388 | Pago        | 1               | 1 | 01 | 04 | 007 | 008 | 0000 DIVERS.PATOL.L.11388 |
| 8      | Plan Materno 11388   | Percepción  | 1               | 1 | 01 | 04 | 007 | 009 | 0000 PLAN MAT.INF.L 11388 |
| 9      | Plan Materno 11388   | Pago        | 1               | 1 | 01 | 04 | 007 | 009 | 0000 PLAN MAT.INF.L 11388 |
| 10     | Prev.Prom.Prot.11388 | Percepción  | 1               | 1 | 01 | 04 | 007 | 010 | 0000 PROTECC.SALUD L1138  |
| 11     | Prev.Prom.Prot.11388 | Pago        | 1               | 1 | 01 | 04 | 007 | 010 | 0000 PROTECC.SALUD L1138  |
| 12     | Emerg.Sanit.11388    | Percepción  | 1               | 1 | 01 | 04 | 007 | 011 | 0000 EMERG.SANIT.L.11388  |
| 13     | Emerg.Sanit.11388    | Pago        | 1               | 1 | 01 | 04 | 007 | 011 | 0000 EMERG.SANIT.L.11388  |
| 17     | API Canc.Deuda Preex | Percepción  | 2               | 1 | 07 | 99 | 001 | 000 | 0000 MOV.CONTAB.REGUL.    |
| 17     | API Canc.Deuda Preex | Pago        | 2               | 1 | 07 | 99 | 001 | 000 | 0000 MOV.CONTAB.REGUL     |

3- En el módulo de Ejecución de Recursos Ejecutor

 Confecciona el IPP utilizando el código asignado por el Rector, indicando entre otros datos los siguientes: Serie (utilizando una letra), Número (numeración correlativa de asignación manual), Fuente de Financiamiento e Importe (se puede generar un IPP que resuma el importe mensual recaudado por cada fuente de financiamiento, y que será utilizado en forma completa como percepción en el formulario de recursos).

| Serie:                    | Nro.ipp/cheque:                    |
|---------------------------|------------------------------------|
| Año de emisión:           |                                    |
| Fecha de emisión:         | Fecha de pago:                     |
| Fecha de percepción:      | Fecha de vencimiento:              |
| Fecha de rescate:         | Fecha de anulación:                |
| Fuente de financiamiento: | Importe:                           |
| Beneficiario:             |                                    |
| Banco:                    | Sucursal:                          |
| Número de cuenta:         |                                    |
| Expediente: Fecha en      | trega a UA: Fecha recepción en UA: |

• El SAF realiza el DRP, etapa Percibido-Devengado, que prevé la imputación presupuestaria y en la solapa de percepciones se indica el IPP generado. Este DRP puede incluir

imputaciones de diferentes fuentes de financiamiento, asociando los diferentes IPP de percepción que correspondan.

| Percibidos - Institución:                                                                                                    | - S.A.F.: - Modo mantenimiento             |                                                                                   |
|----------------------------------------------------------------------------------------------------|--------------------------------------------|-----------------------------------------------------------------------------------|
| Datos básicos   Imputaciones   Pe                                                                                                    | ercepciones Multas                         |                                                                                   |
| Número de documento:                                                                                                    |                                            |                                                                                   |
| Fecha de registro:<br>Unidad de administr. de registro:                                                                                                    | Fecha de terminación:                      | Fecha de imputación:                                                              |
| Tipo de documento: Etapa de ejecución:                                                                                                    | Núme                                       | ro de documento original:                                                         |
| Datos del documento original<br>Fecha de registro:                                                                                                    | Fecha de imi                               | putación:                                                                         |
| Nivel de confirmación:                                                                                                    | l otal imputa                              | ciones:                                                                           |
| Nivel de confirmación:<br>Estado                                                                                                    | lotal imputa                               | ciones:                                                                           |
| Nivel de confirmación:<br>Estado<br>Nivel de confirmación:                                                                                                    | l otal imputa                              | ciones:<br>Mes de cierre:                                                         |
| Nivel de confirmación:<br>Estado<br>Nivel de confirmación:<br>Documento de respaldo:                                                                                                    | otal imputa                                | Mes de cierre:                                                                    |
| Nivel de confirmación:<br>Estado<br>Nivel de confirmación:<br>Documento de respaldo:<br>Concepto:                                                                                                   | Total imputa                               | Mes de cierre:                                                                    |
| Nivel de confirmación:<br>Estado<br>Nivel de confirmación:<br>Documento de respaldo:<br>Concepto:<br>Compensa ejecución con otra U                                                                  | Готаl imputa                               | Mes de cierre:                                                                    |
| Nivel de confirmación:<br>Estado<br>Nivel de confirmación:<br>Documento de respaldo:<br>Concepto:<br>Compensa ejecución con otra U<br>Devuelve recursos: Pago a                                     | A.:                                        | Mes de cierre: Mes de cierre: Transferencia aceptada: Pasa a extrapresupuestario: |
| Nivel de confirmación:<br>Estado<br>Nivel de confirmación:<br>Documento de respaldo:<br>Concepto:<br>Compensa ejecución con otra U<br>Devuelve recursos:<br>Pago a<br>Observaciones:<br>Unidad admi | A.:  C C C C C C C C C C C C C C C C C C C | Mes de cierre:<br>Transferencia aceptada:<br>Pasa a extrapresupuestario:          |

• Terminación y Confirmación Interna.

4- En el Módulo de Ejecución de Recursos Rector

• Confirma el DRP.

# 2.3.2. Incorporación presupuestaria de Saldos no Invertidos de Ejercicios Anteriores.

## Formulación del Caso:

Registro de los saldos no invertidos de ejercicios anteriores para todos los Servicios Administrativos, que no operan con cuentas bancarias administradas en el sistema. En este caso, los fondos ya se encuentran depositados en la cuenta bancaria y es necesario incorporarlos presupuestariamente.

#### Módulos SIPAF involucrados:

- Contabilidad Rector
- Ejecución de Recursos Rector
- Ejecución de Recursos Ejecutor

#### Documentos de gestión aplicados:

- Instrumento de Pago y/o Percepción (IPP)
- DRP Percibido-Devengado

## Secuencia de la operatoria:

1- En el módulo de Ejecución de Recursos Rector

• Generar el Código de IPP Tipo Normal, definiendo utilización "Percepción", orden de utilización y SAF o buscar un IPP que sea adecuado para el registro de esa situación.

| 💽 Cóo  | ligos de instrumentos de pago y/o percepción - Mo           | odo mantenimiento    |                       |                   |                         |
|--------|-------------------------------------------------------------|----------------------|-----------------------|-------------------|-------------------------|
| Código | Descripción                                                 | Descripción reducida | Tipo de<br>operatoria | Utilización       | Orden de<br>utilización |
| 1      | Certificados de Pagos por Servicios de E.P.E.               | Cert.de Pago E.P.E.  | Normal                | Pago o percepción | Pago luego percepción   |
| 2      | Certificados de Pago Aguas Provinciales                     | Cert.Pago Aguas Prov | Normal                | Percepción        | No aplicable            |
| 3      | Certificado de Pago Aguas Provinciales                      | Cert.Pago Aguas Prov | Normal                | Pago              | No aplicable            |
| 4      | Disponibilidad Pens. no Contributivas Ley 11388 Salud       | Pens.no Cont.L.11388 | Normal                | Percepción        | No aplicable            |
| 5      | Disponibilidad Pens.no Contributivas Ley 11388 Salud        | Pens.no Cont.L.11388 | Normal                | Pago              | No aplicable            |
| 6      | Disponibilidad Plan Diversas Patologías Ley 11388 Salud     | Plan Div.Patol.11388 | Normal                | Percepción        | No aplicable            |
| 7      | Disponibilidad Plan Diversas Patologías Ley 11388 Salud     | Plan Div.Patol.11388 | Normal                | Pago              | No aplicable            |
| 8      | Disponibilidad Plan Materno Infantil Ley 11388 Salud        | Plan Materno 11388   | Normal                | Percepción        | No aplicable            |
| 9      | Disponibilidad Plan Materno Infantil Ley 11388 Salud        | Plan Materno 11388   | Normal                | Pago              | No aplicable            |
| 10     | Disponibilidad Prevenc, Promoción, Protección L.11388 Salud | Prev.Prom.Prot.11388 | Normal                | Percepción        | No aplicable            |
| 11     | Disponibilidad Prevenc, Promoción, Protección L 11388 Salud | Prev.Prom.Prot.11388 | Normal                | Pago              | No aplicable            |
| 12     | Disponibilidad Emergencia Sanitaria Ley 11388 Salud         | Emerg. Sanit. 11388  | Normal                | Percepción        | No aplicable            |
| 13     | Disponibilidad Emergencia sanitaria Ley 11388 Salud         | Emerg.Sanit.11388    | Normal                | Pago              | No aplicable            |
| 14     | Recupero Gastos Causidicos                                  | Rec.Gtos.Causidicos  | Normal                | Percepción        | No aplicable            |
| 15     | A.P.I. canc.deuda preexist.por devoluc.a la Adm.Central     | API Canc.deuda preex | Normal                | Pago              | No aplicable            |
| 16     | Compensacion negativa recursos-gastos                       | Comp.neg.rec-gastos  | Normal                | Pago o percepción | Pago luego percepción   |
| 17     | A.P.I. Cancelación Deuda Preexistente                       | API Canc.Deuda Preex | Normal                | Pago o percepción | Pago luego percepción   |
| 18     | Disponibilidad PREGASE Ley 11388 Educación                  | PREGASE 11388 Educ.  | Normal                | Percepción        | No aplicable            |
| 19     | Disponibilidad PREGASE Ley 11388 Educación                  | PREGASE 11388 Educ.  | Normal                | Pago              | No aplicable            |
| 20     | Disponibilidad Construcción Unidad Penitenciaria            | ConstUnidPenit.11388 | Normal                | Percepción        | No aplicable            |

## 2- En el módulo de Contabilidad Rector

• Se asocia el Código de IPP a una cuenta contable transitoria de "Saldos no Invertidos".

|        | Código de IPP        |             | Cuenta contable |   |    |    |     | enta contable |                           |
|--------|----------------------|-------------|-----------------|---|----|----|-----|---------------|---------------------------|
| Código | Descripción          | Utilización | n               |   |    |    |     |               |                           |
| 1      | Cert.de Pago E.P.E.  | Percepción  | 2               | 1 | 01 | 99 | 015 | 000           | 0000 CERT.PAGOS SERV.EPE  |
| 1      | Cert.de Pago E.P.E.  | Pago        | 2               | 1 | 01 | 99 | 015 | 000           | 0000 CERT.PAGOS SERV.EPE  |
| 2      | Cert.Pago Aguas Prov | Percepción  | 2               | 1 | 01 | 99 | 016 | 000           | 0000 CERT.PAGO AGUAS PRO  |
| 3      | Cert.Pago Aguas Prov | Pago        | 2               | 1 | 01 | 99 | 016 | 000           | 0000 CERT.PAGO AGUAS PRO  |
| 4      | Pens.no Cont.L.11388 | Percepción  | 1               | 1 | 01 | 04 | 007 | 007           | 0000 PENS.NO CONT.L.11388 |
| 5      | Pens.no Cont.L.11388 | Pago        | 1               | 1 | 01 | 04 | 007 | 007           | 0000 PENS.NO CONT.L.11388 |
| 6      | Plan Div.Patol.11388 | Percepción  | 1               | 1 | 01 | 04 | 007 | 008           | 0000 DIVERS.PATOL.L.11388 |
| 7      | Plan Div.Patol.11388 | Pago        | 1               | 1 | 01 | 04 | 007 | 008           | 0000 DIVERS.PATOL.L.11388 |
| 8      | Plan Materno 11388   | Percepción  | 1               | 1 | 01 | 04 | 007 | 009           | 0000 PLAN MAT.INF.L 11388 |
| 9      | Plan Materno 11388   | Pago        | 1               | 1 | 01 | 04 | 007 | 009           | 0000 PLAN MAT.INF.L 11388 |
| 10     | Prev.Prom.Prot.11388 | Percepción  | 1               | 1 | 01 | 04 | 007 | 010           | 0000 PROTECC.SALUD L1138  |
| 11     | Prev.Prom.Prot.11388 | Pago        | 1               | 1 | 01 | 04 | 007 | 010           | 0000 PROTECC.SALUD L1138  |
| 12     | Emerg.Sanit.11388    | Percepción  | 1               | 1 | 01 | 04 | 007 | 011           | 0000 EMERG.SANIT.L.11388  |
| 13     | Emerg.Sanit.11388    | Pago        | 1               | 1 | 01 | 04 | 007 | 011           | 0000 EMERG.SANIT.L.11388  |
| 17     | API Canc.Deuda Preex | Percepción  | 2               | 1 | 07 | 99 | 001 | 000           | 0000 MOV.CONTAB.REGUL.    |
| 17     | API Canc.Deuda Preex | Pago        | 2               | 1 | 07 | 99 | 001 | 000           | 0000 MOV.CONTAB.REGUL.    |

3- En el módulo de Ejecución de Recursos Ejecutor

 Confecciona el IPP utilizando el código asignado por el Rector, indicando entre otros datos los siguientes: Serie (utilizando una letra), Número (numeración correlativa de asignación manual), Fuente de Financiamiento e Importe.

| Serie:                    | Nro.ipp/cheque:                  |
|---------------------------|----------------------------------|
| Año de emisión:           |                                  |
| Fecha de emisión:         | Fecha de pago:                   |
| Fecha de percepción:      | Fecha de vencimiento:            |
| Fecha de rescate:         | Fecha de anulación:              |
| Fuente de financiamiento: | Importe:                         |
| Beneficiario:             |                                  |
| Banco:                    | Sucursal:                        |
| Número de cuenta:         |                                  |
| Expediente: Fecha entre   | ega a UA: Fecha recepción en UA: |

• Realiza el DRP etapa Percibido-Devengado, con imputación presupuestaria al rubro 35 y en la solapa de percepciones se indica el IPP generado. Este DRP puede incluir imputaciones de diferentes fuentes de financiamiento, asociando los diferentes IPP de percepción que correspondan.

| Percibidos - Institución: - S.A.F.: - Modo ma                                                                                                    | antenimiento                                                             |
|----------------------------------------------------------------------------------------------------|--------------------------------------------------------------------------|
| )atos básicos   Imputaciones   Percepciones   Multas                                                                                                    |                                                                          |
| Número de documento:                                                                                                    |                                                                          |
| Fecha de registro: Fecha de terminaciór<br>Unidad de administr. de registro:                                                                                                    | n: Fecha de imputación:<br>Número de documento original:                 |
| Etapa de ejecución:                                                                                                    |                                                                          |
| Datos del documento original<br>Fecha de registro:<br>Nivel de confirmación:                                                                                                    | Fecha de imputación:<br>Total imputaciones:                              |
| Estado                                                                                                    |                                                                          |
|                                                                                                    |                                                                          |
| Nivel de confirmación:                                                                                                    | Mes de cierre:                                                           |
| Nivel de confirmación:                                                                                                    | Mes de cierre:                                                           |
| Nivel de confirmación: Documento de respaldo: Concepto:                                                                                                    | Mes de cierre:                                                           |
| Nivel de confirmación: Documento de respaldo: Concepto: Concepto: Concepto: Compensa ejecución con otra U.A.: C                                                                                                    | Mes de cierre:                                                           |
| Nivel de confirmación: Documento de respaldo: Concepto: Concepto: Compensa ejecución con otra U.A.: C<br>Devuelve recursos: Pago aceptado: C                                                                                                    | Mes de cierre:<br>Transferencia aceptada:<br>Pasa a extrapresupuestario: |
| Nivel de confirmación: Documento de respaldo: Concepto: Concepto: Compensa ejecución con otra U.A.: Compensa ejecución con otra U.A.: Compensa | Mes de cierre:<br>Transferencia aceptada:<br>Pasa a extrapresupuestario: |

• Terminación y Confirmación Interna.

4- En el Módulo de Ejecución de Recursos Rector

• Confirma el DRP.

# 2.3.3. Registro de los pagos de PCP – ejecución del pagado presupuestario.

# Formulación del Caso:

Registro de los montos cancelados-pagados de cada PCP registrado en el módulo de "Ejecución Presupuestaria de Gastos", para las Cuentas Especiales y Servicios Administrativos que administran recursos en el marco de la Ley 11.388, cuyas cuentas bancarias se tipifiquen como "no administradas".

## Módulos SIPAF involucrados:

- Contabilidad Rector
- Ejecución de Recursos Rector
- Cuentas Bancarias y Pagos Ejecutor

## Documentos de gestión aplicados:

- Instrumento de Pago y/o Percepción (IPP)
- DP de PC

# Secuencia de la operatoria:

1- En el módulo de Ejecución de Recursos Rector

• Generar el Código de IPP Tipo Normal, definiendo utilización "Pago", orden de utilización y SAF o buscar un IPP que sea adecuado para el registro de esa situación.

| 💽 Cóo  | ligos de instrumentos de pago y/o percepción - Me           | odo mantenimiento       |                       |                   |                         |
|--------|-------------------------------------------------------------|-------------------------|-----------------------|-------------------|-------------------------|
| Código | Descripción                                                 | Descripción reducida    | Tipo de<br>operatoria | Utilización       | Orden de<br>utilización |
| 1      | Certificados de Pagos por Servicios de E.P.E.               | Cert.de Pago E.P.E.     | Normal                | Pago o percepción | Pago luego percepción   |
| 2      | Certificados de Pago Aguas Provinciales                     | Cert.Pago Aguas Prov    | Normal                | Percepción        | No aplicable            |
| 3      | Certificado de Pago Aguas Provinciales                      | Cert.Pago Aguas Prov    | Normal                | Pago              | No aplicable            |
| 4      | Disponibilidad Pens. no Contributivas Ley 11388 Salud       | Pens.no Cont.L.11388    | Normal                | Percepción        | No aplicable            |
| 5      | Disponibilidad Pens.no Contributivas Ley 11388 Salud        | Pens.no Cont.L.11388    | Normal                | Pago              | No aplicable            |
| 6      | Disponibilidad Plan Diversas Patologías Ley 11388 Salud     | Plan Div.Patol.11388    | Normal                | Percepción        | No aplicable            |
| 7      | Disponibilidad Plan Diversas Patologías Ley 11388 Salud     | Plan Div.Patol.11388    | Normal                | Pago              | No aplicable            |
| 8      | Disponibilidad Plan Materno Infantil Ley 11388 Salud        | Plan Materno 11388      | Normal                | Percepción        | No aplicable            |
| 9      | Disponibilidad Plan Materno Infantil Ley 11388 Salud        | Plan Materno 11388      | Normal                | Pago              | No aplicable            |
| 10     | Disponibilidad Prevenc, Promoción, Protección L.11388 Salud | Prev.Prom.Prot.11388    | Normal                | Percepción        | No aplicable            |
| 11     | Disponibilidad Prevenc, Promoción, Protección L 11388 Salud | Prev. Prom. Prot. 11388 | Normal                | Pago              | No aplicable            |
| 12     | Disponibilidad Emergencia Sanitaria Ley 11388 Salud         | Emerg. Sanit. 11388     | Normal                | Percepción        | No aplicable            |
| 13     | Disponibilidad Emergencia sanitaria Ley 11388 Salud         | Emerg.Sanit.11388       | Normal                | Pago              | No aplicable            |
| 14     | Recupero Gastos Causidicos                                  | Rec.Gtos.Causidicos     | Normal                | Percepción        | No aplicable            |
| 15     | A.P.I. canc.deuda preexist.por devoluc.a la Adm.Central     | API Canc.deuda preex    | Normal                | Pago              | No aplicable            |
| 16     | Compensacion negativa recursos-gastos                       | Comp.neg.rec-gastos     | Normal                | Pago o percepción | Pago luego percepción   |
| 17     | A.P.I. Cancelación Deuda Preexistente                       | API Canc.Deuda Preex    | Normal                | Pago o percepción | Pago luego percepción   |
| 18     | Disponibilidad PREGASE Ley 11388 Educación                  | PREGASE 11388 Educ.     | Normal                | Percepción        | No aplicable            |
| 19     | Disponibilidad PREGASE Ley 11388 Educación                  | PREGASE 11388 Educ.     | Normal                | Pago              | No aplicable            |
| 20     | Disponibilidad Construcción Unidad Penitenciaria            | ConstUnidPenit.11388    | Normal                | Percepción        | No aplicable            |

## 2- En el módulo de Contabilidad Rector

• Se asocia el Código de IPP a una cuenta contable de "Disponibilidades en poder del Servicio Administrativo".

|        | Código de IPP        |                         | Cuenta contable |   |    |    |     |     |                           |
|--------|----------------------|-------------------------|-----------------|---|----|----|-----|-----|---------------------------|
| Código | Descripción          | Descripción Utilización |                 |   |    |    |     |     |                           |
| 1      | Cert.de Pago E.P.E.  | Percepción              | 2               | 1 | 01 | 99 | 015 | 000 | 0000 CERT.PAGOS SERV.EPE  |
| 1      | Cert.de Pago E.P.E.  | Pago                    | 2               | 1 | 01 | 99 | 015 | 000 | 0000 CERT.PAGOS SERV.EPE  |
| 2      | Cert.Pago Aguas Prov | Percepción              | 2               | 1 | 01 | 99 | 016 | 000 | 0000 CERT.PAGO AGUAS PRO  |
| 3      | Cert.Pago Aguas Prov | Pago                    | 2               | 1 | 01 | 99 | 016 | 000 | 0000 CERT.PAGO AGUAS PRO  |
| 4      | Pens.no Cont.L.11388 | Percepción              | 1               | 1 | 01 | 04 | 007 | 007 | 0000 PENS.NO CONT.L.11388 |
| 5      | Pens.no Cont.L.11388 | Pago                    | 1               | 1 | 01 | 04 | 007 | 007 | 0000 PENS.NO CONT.L.11388 |
| 6      | Plan Div.Patol.11388 | Percepción              | 1               | 1 | 01 | 04 | 007 | 008 | 0000 DIVERS.PATOL.L.11388 |
| 7      | Plan Div.Patol.11388 | Pago                    | 1               | 1 | 01 | 04 | 007 | 008 | 0000 DIVERS.PATOL.L.11388 |
| 8      | Plan Materno 11388   | Percepción              | 1               | 1 | 01 | 04 | 007 | 009 | 0000 PLAN MAT.INF.L 11388 |
| 9      | Plan Materno 11388   | Pago                    | 1               | 1 | 01 | 04 | 007 | 009 | 0000 PLAN MAT.INF.L 11388 |
| 10     | Prev.Prom.Prot.11388 | Percepción              | 1               | 1 | 01 | 04 | 007 | 010 | 0000 PROTECC.SALUD L1138  |
| 11     | Prev.Prom.Prot.11388 | Pago                    | 1               | 1 | 01 | 04 | 007 | 010 | 0000 PROTECC.SALUD L1138  |
| 12     | Emerg.Sanit.11388    | Percepción              | 1               | 1 | 01 | 04 | 007 | 011 | 0000 EMERG.SANIT.L.11388  |
| 13     | Emerg.Sanit.11388    | Pago                    | 1               | 1 | 01 | 04 | 007 | 011 | 0000 EMERG.SANIT.L.11388  |
| 17     | API Canc.Deuda Preex | Percepción              | 2               | 1 | 07 | 99 | 001 | 000 | 0000 MOV.CONTAB.REGUL.    |
| 17     | API Canc.Deuda Preex | Pago                    | 2               | 1 | 07 | 99 | 001 | 000 | 0000 MOV.CONTAB.REGUL.    |

3- En el módulo de Cuentas Bancarias y Pagos Ejecutor

• Confecciona el IPP utilizando el código asignado por el Rector, indicando entre otros datos los siguientes: Serie (utilizando una letra), Número (numeración correlativa de asignación manual), Fuente de Financiamiento e Importe.

| Serie:                    | Nro.ipp/cheque:                   |
|---------------------------|-----------------------------------|
| Año de emisión:           |                                   |
| Fecha de emisión:         | Fecha de pago:                    |
| Fecha de percepción:      | Fecha de vencimiento:             |
| Fecha de rescate:         | Fecha de anulación:               |
| Fuente de financiamiento: | Importe:                          |
| Beneficiario:             |                                   |
| Banco:                    | Sucursal:                         |
| Número de cuenta:         |                                   |
| Expediente: Fecha ent     | rega a UA: Fecha recepción en UA: |

NOTA: el IPP debe coincidir con el importe pagado porque se consume totalmente. Si el pago del PCP es parcial, el importe del IPP debe ser generado por dicha cifra.

 Luego, dentro de la carpeta "Preparación del Pago" se selecciona la opción Preparación de DP para PC. Se debe indicar como forma de pago IPP y como pedido de contabilización seleccionar el PCP que se desea pagar.

| Preparación de DP de PC -                      | Modo mantenimiento                |                    |             |
|------------------------------------------------|-----------------------------------|--------------------|-------------|
| atos básicos Pedidos de conta                  | abilización                       |                    |             |
| Número de documento:                           |                                   |                    |             |
| PC a pagar<br>Ejercicio:                       | Unidad de administra              | ción:              |             |
| Fecha de registro:                             | Estado:                           |                    |             |
| Fuente de financiamiento:                      |                                   | Forma de pago:     |             |
| Cuenta bancaria<br>Banco:<br>Número de cuenta: |                                   | Sucursal:          |             |
| Beneficiario                                   | Código:                           |                    |             |
| Denominación:                                  |                                   |                    |             |
| Doc. respaldo:                                 |                                   | Doc. gestión asoc: | Mes cierre: |
| Observaciones:                                 |                                   | Expediente: -      | -           |
| Totales del documento<br>Original:             | Modificaciones: Modific. gravado: | Líquido:           |             |

• Se selecciona la opción Pagos de DP y en detalle de pago se referencia el IPP, indicando código, serie y Nº del IPP.

| atos básicos Documentos de | e gestión Deducciones | Embargos/Cesiones U.     | T.E. Detalle de pago |
|----------------------------|-----------------------|--------------------------|----------------------|
| Número de documento:       |                       |                          |                      |
| Documentos de gestión      |                       | idad de administración:  | Gestión:             |
|                            |                       | iuau de aurninistración. |                      |
| Fecha de registro:         | Estado:               |                          | Fecha de pago:       |
| Fuente de financiamiento:  |                       | Forma de p               | ago:                 |
| Cuenta bancaria            |                       |                          | ,                    |
| Banco:                     |                       | Sucursal:                |                      |
| Número:                    |                       | CBU:                     |                      |
| Beneficiario:              |                       |                          |                      |
| Documento de respaldo:     |                       |                          | Mes de cierre:       |
| Observaciones:             |                       | Expedie                  | ente:                |
| Totales del documento      |                       |                          |                      |
| Original:                  | Modificaciones:       |                          | Líquido:             |
| Gravado:                   | Modific, gravado;     |                          |                      |

# 2.3.4. Registro de los pagos de DYR.

# Formulación del Caso:

Registro de los montos cancelados correspondientes a DYR, para las Cuentas Especiales y Servicios Administrativos que administran recursos en el marco de la Ley 11.388, cuyas cuentas bancarias se tipifiquen como "no administradas".

# Módulos SIPAF involucrados:

- Contabilidad Rector
- Ejecución de Recursos Rector
- Cuentas Bancarias y Pagos Ejecutor

## Documentos de gestión aplicados:

- Instrumento de Pago y/o Percepción (IPP)
- DP de DyR

# Secuencia de la operatoria:

1- En el módulo de Ejecución de Recursos Rector

• Generar el Código de IPP Tipo Normal, definiendo utilización "Pago", orden de utilización y SAF o buscar un IPP que sea adecuado para el registro de esa situación.

| 💽 Cóc  | ligos de instrumentos de pago y/o percepción - Me           | odo mantenimiento    |                       |                   |                         |
|--------|-------------------------------------------------------------|----------------------|-----------------------|-------------------|-------------------------|
| Código | Descripción                                                 | Descripción reducida | Tipo de<br>operatoria | Utilización       | Orden de<br>utilización |
| 1      | Certificados de Pagos por Servicios de E.P.E.               | Cert.de Pago E.P.E.  | Normal                | Pago o percepción | Pago luego percepción   |
| 2      | Certificados de Pago Aguas Provinciales                     | Cert.Pago Aguas Prov | Normal                | Percepción        | No aplicable            |
| 3      | Certificado de Pago Aguas Provinciales                      | Cert.Pago Aguas Prov | Normal                | Pago              | No aplicable            |
| 4      | Disponibilidad Pens. no Contributivas Ley 11388 Salud       | Pens.no Cont.L.11388 | Normal                | Percepción        | No aplicable            |
| 5      | Disponibilidad Pens.no Contributivas Ley 11388 Salud        | Pens.no Cont.L.11388 | Normal                | Pago              | No aplicable            |
| 6      | Disponibilidad Plan Diversas Patologías Ley 11388 Salud     | Plan Div.Patol.11388 | Normal                | Percepción        | No aplicable            |
| 7      | Disponibilidad Plan Diversas Patologías Ley 11388 Salud     | Plan Div.Patol.11388 | Normal                | Pago              | No aplicable            |
| 8      | Disponibilidad Plan Materno Infantil Ley 11388 Salud        | Plan Materno 11388   | Normal                | Percepción        | No aplicable            |
| 9      | Disponibilidad Plan Materno Infantil Ley 11388 Salud        | Plan Materno 11388   | Normal                | Pago              | No aplicable            |
| 10     | Disponibilidad Prevenc, Promoción, Protección L.11388 Salud | Prev.Prom.Prot.11388 | Normal                | Percepción        | No aplicable            |
| 11     | Disponibilidad Prevenc, Promoción, Protección L 11388 Salud | Prev.Prom.Prot.11388 | Normal                | Pago              | No aplicable            |
| 12     | Disponibilidad Emergencia Sanitaria Ley 11388 Salud         | Emerg. Sanit. 11388  | Normal                | Percepción        | No aplicable            |
| 13     | Disponibilidad Emergencia sanitaria Ley 11388 Salud         | Emerg.Sanit.11388    | Normal                | Pago              | No aplicable            |
| 14     | Recupero Gastos Causidicos                                  | Rec.Gtos.Causidicos  | Normal                | Percepción        | No aplicable            |
| 15     | A.P.I. canc.deuda preexist.por devoluc.a la Adm.Central     | API Canc.deuda preex | Normal                | Pago              | No aplicable            |
| 16     | Compensacion negativa recursos-gastos                       | Comp.neg.rec-gastos  | Normal                | Pago o percepción | Pago luego percepción   |
| 17     | A.P.I. Cancelación Deuda Preexistente                       | API Canc.Deuda Preex | Normal                | Pago o percepción | Pago luego percepción   |
| 18     | Disponibilidad PREGASE Ley 11388 Educación                  | PREGASE 11388 Educ.  | Normal                | Percepción        | No aplicable            |
| 19     | Disponibilidad PREGASE Ley 11388 Educación                  | PREGASE 11388 Educ.  | Normal                | Pago              | No aplicable            |
| 20     | Disponibilidad Construcción Unidad Penitenciaria            | ConstUnidPenit.11388 | Normal                | Percepción        | No aplicable            |

## 2- En el módulo de Contabilidad Rector

• Se asocia el Código de IPP a una cuenta contable de "Disponibilidades en poder del Servicio Administrativo".

| Código de IPP |                      |             | Cuenta contable |   |    |    |     |     |                           |
|---------------|----------------------|-------------|-----------------|---|----|----|-----|-----|---------------------------|
| Código        | Descripción          | Utilización | 1               |   |    |    |     |     |                           |
| 1             | Cert.de Pago E.P.E.  | Percepción  | 2               | 1 | 01 | 99 | 015 | 000 | 0000 CERT.PAGOS SERV.EPE  |
| 1             | Cert.de Pago E.P.E.  | Pago        | 2               | 1 | 01 | 99 | 015 | 000 | 0000 CERT.PAGOS SERV.EPE  |
| 2             | Cert.Pago Aguas Prov | Percepción  | 2               | 1 | 01 | 99 | 016 | 000 | 0000 CERT.PAGO AGUAS PRO  |
| 3             | Cert.Pago Aguas Prov | Pago        | 2               | 1 | 01 | 99 | 016 | 000 | 0000 CERT.PAGO AGUAS PRO  |
| 4             | Pens.no Cont.L.11388 | Percepción  | 1               | 1 | 01 | 04 | 007 | 007 | 0000 PENS.NO CONT.L.11388 |
| 5             | Pens.no Cont.L.11388 | Pago        | 1               | 1 | 01 | 04 | 007 | 007 | 0000 PENS.NO CONT.L.11388 |
| 6             | Plan Div.Patol.11388 | Percepción  | 1               | 1 | 01 | 04 | 007 | 008 | 0000 DIVERS.PATOL.L.11388 |
| 7             | Plan Div.Patol.11388 | Pago        | 1               | 1 | 01 | 04 | 007 | 008 | 0000 DIVERS.PATOL.L.11388 |
| 8             | Plan Materno 11388   | Percepción  | 1               | 1 | 01 | 04 | 007 | 009 | 0000 PLAN MAT.INF.L 11388 |
| 9             | Plan Materno 11388   | Pago        | 1               | 1 | 01 | 04 | 007 | 009 | 0000 PLAN MAT.INF.L 11388 |
| 10            | Prev.Prom.Prot.11388 | Percepción  | 1               | 1 | 01 | 04 | 007 | 010 | 0000 PROTECC.SALUD L1138  |
| 11            | Prev.Prom.Prot.11388 | Pago        | 1               | 1 | 01 | 04 | 007 | 010 | 0000 PROTECC.SALUD L1138  |
| 12            | Emerg.Sanit.11388    | Percepción  | 1               | 1 | 01 | 04 | 007 | 011 | 0000 EMERG.SANIT.L.11388  |
| 13            | Emerg.Sanit.11388    | Pago        | 1               | 1 | 01 | 04 | 007 | 011 | 0000 EMERG.SANIT.L.11388  |
| 17            | API Canc.Deuda Preex | Percepción  | 2               | 1 | 07 | 99 | 001 | 000 | 0000 MOV.CONTAB.REGUL.    |
| 17            | API Canc.Deuda Preex | Pago        | 2               | 1 | 07 | 99 | 001 | 000 | 0000 MOV CONTAB REGUL     |

3- En el módulo de Cuentas Bancarias y Pagos Ejecutor

• Confecciona el IPP utilizando el código asignado por el Rector, indicando entre otros datos los siguientes: Serie (utilizando una letra), Número (numeración correlativa de asignación manual), Fuente de Financiamiento e Importe.

| Serie:                               | Nro.ipp/cheque:                      |
|--------------------------------------|--------------------------------------|
| Año de emisión:<br>Fecha de emisión: | Fecha de pago:                       |
| Fecha de percepción:                 | Fecha de vencimiento:                |
| Fecha de rescate:                    | Fecha de anulación:                  |
| Fuente de financiamiento:            | Importe:                             |
| Beneficiario:                        |                                      |
| Banco:                               | Sucursal:                            |
| Número de cuenta:                    |                                      |
| Expediente: Fecha entre              | ega a UA: 🛛 Fecha recepción en UA: 🗍 |

• Luego, dentro de la carpeta "Preparación del Pago" se selecciona la opción Preparación de DP para DYR, indicando como forma de pago IPP.

| Preparación de DP de l    | DyR - Modo mantenimiento  |         |                  |
|---------------------------|---------------------------|---------|------------------|
| atos básicos Deducciones  | s y retenciones           |         |                  |
| Número de documento:      |                           |         |                  |
| DyR a pagar<br>Ejercício: | Unidad de administración: |         | Gestión de pago: |
| Pago de: F                | echa de registro:         | Estado: |                  |
| Fuente de financiamiento: |                           | Form    | na de pago:      |
| Cuenta bancaria<br>Banco: |                           | Sucu    | ırsal:           |
| Número de cuenta:         |                           |         |                  |
| Beneficiario<br>Tipo:     | Código:                   |         |                  |
| Denominación:             |                           |         |                  |
| Doc. respaldo:            |                           |         | Mes de cierre:   |
|                           |                           | -       |                  |
| Totales del documento     | Modificaciones:           |         |                  |
| Gravado:                  | Modific. gravado:         |         |                  |

• Se selecciona la opción Pagos de DP y en detalle de pago se referencia el IPP, indicando código, serie y № del IPP.

| atos básicos Documentos de     | egestión Deduccion | es Embargos/Cesiones    | s U.T.E.   | Detalle de pago |
|--------------------------------|--------------------|-------------------------|------------|-----------------|
| Número de documento:           |                    |                         |            |                 |
| Documentos de gestión<br>Tipo: | Ejercicio:         | Unidad de administració | ón:        | Gestión:        |
| Fecha de registro:             | Estado:            |                         | Fe         | cha de pago: 🛛  |
| Fuente de financiamiento:      |                    | Forma                   | de pago: [ |                 |
| Cuenta bancaria                |                    |                         |            |                 |
| Banco:                         |                    | Sucursal:               |            |                 |
| Número:                        |                    | C                       | :BU:       |                 |
| Beneficiario:                  |                    |                         |            |                 |
| Documento de respaldo:         |                    |                         |            | Mes de cierre:  |
| Observaciones:                 |                    | Ext                     | pediente:  | í               |
|                                |                    |                         |            |                 |
| Totales del documento          |                    |                         | 2          |                 |
| Original:                      | Modificaciones     | 5. J                    | Líqu       | uido:           |
| Gravado:                       | Modific, gravad    | do:                     |            |                 |

# 3. Abreviaturas

| Siglas      | Significado                                               |
|-------------|-----------------------------------------------------------|
| BPMF        | Balance Periódico de Movimiento de Fondos                 |
| CGP         | Contaduría General de la Provincia                        |
| DP          | Documento de Pago                                         |
|             | Documento de Respaldo Bancario                            |
| DRB         | DRB de Transferencia                                      |
|             | DRB de Percepción                                         |
| DRP         | Documento de Recursos Presupuestario                      |
| DYR         | Deducciones y Retenciones                                 |
| IPP         | Instrumento de Pago y/o Percepción                        |
| MB          | Movimiento Bancario                                       |
| PCP / PCP-O | Pedido de Contabilización Presupuestario                  |
| PCP-M       | Pedido de Contabilización Presupuestario de Modificación  |
| PCP-N       | Pedido de Contabilización Presupuestario Negativo         |
| SAF         | Servicios Administrativos Financieros                     |
| SIPAF       | Sistema Integrado Provincial de Administración Financiera |
| ТСР         | Tribunal de Cuentas de la Provincia                       |
| TGP         | Tesorería General de la Provincia                         |
| TM          | Tesorería Ministerial                                     |
| UA          | Unidad de Administración                                  |